**INDUSTRIAL** WEIGHING SOLUTION<sup>™</sup>

# CI-600A SERIES

# Weighing Indicator

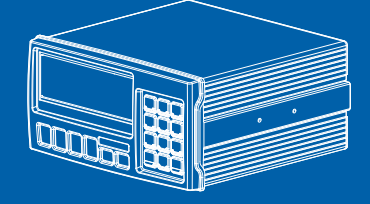

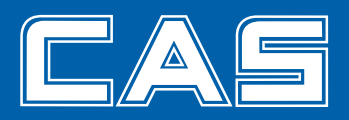

# **Cautions for Your Safety**

Please comply with 'Cautions for Your Safety', which will lead you to use the product safely and properly to prevent any dangerous situations.

- Cautions are divided into 'Warning' and 'Alert', which mean as follows.
- Keep this manual in a place where product users can find out, after finish reading it.

| Warning                                                                                                |
|----------------------------------------------------------------------------------------------------|
| 'Warning' means a great possibility led to the death or heavy injury when instructions are violated.   |
| 'Alert' means a great possibility led to the injury or material damage when instructions are violated. |

# Warning

| Never disassemble, repair or retrofit the<br>product.<br>It might exclude the product from the<br>quality assurance and cause the damage<br>to devices, electric shock or fire. | Ensure the power plug to be fully<br>inserted to prevent shaking.<br>Any instable connection might cause<br>electric sparks to set fire. | Ensure the grounding of the product.<br>Poor grounding might cause failure or<br>electric shock upon electric leak.                                                                                               |
|----------------------------------------------------------------------------------------------------|----------------------------------------------------------------------------------------------------|----------------------------------------------------------------------------------------------------|
|                                                                                                    |                                                                                                    |                                                                                                    |
| Do not damage, process, excessively<br>jerk, bend or twist the power cord.<br>It might damage the power cord to<br>cause fire or electric shock.                                | Keep any combustible spray or fire<br>source away.<br>It might cause fire.                                                               | Do not spray water to the outside of the<br>product or use it in any humid place.<br>It might deteriorate the insulation of<br>electric parts that can cause the electric<br>shock, fire risk or weighing errors. |
|                                                                                                    |                                                                                                    |                                                                                                    |
| Do not place the product to the direct<br>sunlight or near any hot object like<br>a heater.<br>It might cause fire.                                                             |                                                                                                    |                                                                                                    |
|                                                                                                    |                                                                                                    |                                                                                                    |

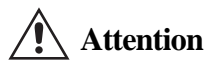

| Check the weighing error anytime for<br>the accurate weighing.<br>Any use out of the allowed tolerance<br>for the careless use or other causes<br>might not ensure the accurate<br>weighing.<br>Customer Service : 080-022-0022 | Avoid any sudden shock to the product.<br>It might damage the product to fail the<br>accurate weighing. | Find a proper place to attach the nubber<br>pad at the bottom of the indicator,<br>which was shipped together. |
|----------------------------------------------------------------------------------------------------|----------------------------------------------------------------------------------------------------|----------------------------------------------------------------------------------------------------|
|                                                                                                    | A ST                                                                                                    |                                                                                                    |
| Do not use the product at a place with<br>sudden temperature changes or severe<br>vibrations.<br>It might cause the weighing error or<br>failure.                                                                               | Do not install the produce at a place with<br>It might cause the wrong weighing.                        | the excessive electromagnetic wave.                                                                            |
|                                                                                                    |                                                                                                    | N2<br>-7                                                                                                    |

Our Dealers : CAS feels that each of its valued customers should get the best service available. Whether it's the initial installation of our product, maintenance/repair work, or simply answering questions about our products, CAS Corporation and all of its Authorized Dealers are highly trained to assist you with any need regarding CAS products.

| 1. Features                                      | 9  |
|--------------------------------------------------|----|
| 1-1. Features                                    | 9  |
| 1-2. Major Functions                             | 9  |
| 1-3. Digital Loadcell Interface                  | 10 |
| 1-4. Digital and Display                         | 10 |
| 1-5. General Specifications                      | 11 |
| 1-6. Communication and Option                    | 11 |
| 2. Specifications in Appearance                  | 12 |
| 2-1. External Dimension                          |    |
| 2-2. Front Panel Descriptions                    | 12 |
| 2-3. Keyboard                                    | 14 |
| 2-4. Rear Panel Descriptions                     | 17 |
| 3. Installation & Connection                     |    |
| 3-1. Loadcell Connection                         |    |
| 4. Weight Setup(Calibration) Mode                |    |
| 4-1. Weight Setup(Calibration) Menu              |    |
| 4-2. How to Seal the Indicator(Sealing)          | 26 |
| 5. Weight Mode                                   | 27 |
| 5-1 Zero function                                | 27 |
| 5-2. Tare function                               | 28 |
| 5-3. Net Weight / Gross Weight Selection         | 29 |
| 5-4. Item Number Change                          |    |
| 5-5. Subtotal Print                              |    |
| 5-6. Total Print                                 |    |
| 5-7. Selection and Change of Article Information |    |
| 5-8. How to Change Item Number                   |    |
| 5-9. Change in Tare Weight                       |    |
| 6. Test Mode                                     |    |

| 7. Set Mode                                    |    |
|------------------------------------------------|----|
| 7-1. How to Enter the Set Mode                 |    |
| 7-2. General Functions                         | 42 |
| 7-3. Communication and Function Setting        | 48 |
| 7-4. Print Function Setting                    | 53 |
| 7-5. Option Setting                            | 57 |
| 7-6. Hardware Set Function                     | 58 |
| 7-7. Relay Batching Function                   | 60 |
| 8. RS-232C Interface in Detail                 | 73 |
| 8-1. RS-232C Port Connection                   | 73 |
| 8-2. How to Connect an Auxiliary Display       | 74 |
| 8-3. How to Connect a Label Printer(DLP)       | 74 |
| 8-4. RS-422 & 485 Serial Communications        | 75 |
| 9. Serial Data Information                     | 76 |
| 9-1. CAS 22Bytes Format                        | 76 |
| 9-2. CAS 10Bytes                               | 76 |
| 9-3. AND 18Bytes                               | 76 |
| 10. Appendix                                   | 77 |
| 11. Error Message                              | 81 |
| 11-1. Error Message from the Weight Setup Mode | 81 |
| 11-2. Error Message from the Weighing Mode     | 82 |

# Preface

Thank you very much for purchasing CAS International Indicator.

This produce is characterized by the excellent performance and luxurious features through strict examinations, as well as elaboration for each part under our strict quality control.

CAS Indicator (CI-series) is a product with rich functions and various external interfaces, which is designed to comply well with special requirements in a variety of industrial fields under strong and beautiful designs in appearance.

In addition, it is designed for the user-friendly programs for the easier use of indicator by any user with the built-in message display functions to help users understand the product.

Please use the product right and sufficiently utilize functions of CI-600 series as you read this manual thoroughly before using CI-600 series.

# 1. Features

#### 1-1. Features

- High speed, High accuracy
- High speed micro processor adoption
- A/D conversion speed : Maximum 200 times/sed
- Appropriate for weight and measurement system
- Easy operation and various options.
- Simple and prompt Full Digital Calibration (SPAC<sup>TM</sup>: Single pass automatic span Calibration)
- RFL/EMI screened
- Watch Dog circuitry (System restoration)
- Weight Back-up (Weight memory at sudden power failure)

## 1-2. Main Functions

- Store date, time and calculated data at sudden power failure.
- Various specification on weight conversion speed. (Digital filter function)
- Various printer connection. (RS-232C Serial printer)
- Tare weight setting with keys.
- Storage of measured times.
- Set Point input & highest, lowest limit input.
- External input 4 relay.(CI-605)
- External output 6 relay.(CI-605)
- Users can set the desirous max. weight and a division freely.
- Control various external equipment by inner external input/output.
- Print date and time by inner clock.
- Self hardware Test.
- Prompt A/S is available for Test of each part of circuit by module is possible.

# 1-3. Analog and A/D Conversion

| Applied voltage for load cell | DC 5V (350 $\Omega$ maximum 8 possible connections)                                          |
|-------------------------------|----------------------------------------------------------------------------------------------|
| Zeroing range                 | $0 \sim 2mV/V$                                                                               |
| Input sensitivity             | 0.5 uV / D (OIML, )Ntep, KS                                                                  |
|                               | 0.3 uV / D (Non OIML, )Ntep, KS                                                              |
| Non-straightness              | 0.01% Full Scale                                                                             |
| A/D internal resolution       | 1 / 520,000                                                                                  |
| A/D external resolution       | 1 / 10,000 (NTEP, )OIML, KS                                                                  |
|                               | 1 / 20,000 (Non NTEP, )OIML, KS<br>(Possible with the use of sufficient output at 2mV/V L/C) |
| A/D conversion speed          | Maximum 200 rounds/second                                                                    |
| Weight setup                  | Full Digital Calibration : SPACTM<br>(Automatic weight setup at once)                        |

# 1-4. Digital and Display

| Span Calibration   | Full Digital Calibration : SPAC <sup>TM</sup><br>(Single automatic span Calibration) |
|--------------------|--------------------------------------------------------------------------------------|
| Display            | 4.3" Full Graphic LCD                                                                |
| Sign for status    | ZERO, TARE, NET,GROSS, STABLE, HOLD,<br>RX,TX,USB,UNIT(kg, lb, ton)                  |
| Division           | ×1, ×2, ×5, ×10, ×20, ×50                                                            |
| Tare Subtraction   | Full capacity                                                                        |
| Display Below Zero | "-"Minus                                                                             |

## 1-5. General Specifications

| Power             | AC 85~264V, 50~60 Hz (20W)          |
|-------------------|-------------------------------------|
| Product Size      | 192(W) x 199(D) x 96 (H)            |
| Temperature Range | $-10^{\circ}$ C $\sim 40^{\circ}$ C |
| Fuse Capacity     | T2A L250V                           |
| Product Weight    | Approx. 1.8 kg                      |

# 1-6. Option Specification

| Option - 1 | Analog V-out (0~10V) or I-out (4~20mA) |
|------------|----------------------------------------|
| Option-2   | Relay module Type 1 (4in, 6out)        |
| Option-3   | BCD Out                                |
| Option-4   | Zigbee / Bluetooth                     |
| Option-5   | RS232 to USB                           |
| Option - 6 | RS232 or RS485                         |
| Option-7   | Ethernet Card                          |
| Option - 8 | Relay module Type 2 (8in, 10out)       |

Note 1. Ensure to affirm before purchasing the product since there may be a limitation for the option module that can be used depending on the program version.

# 2. Specifications in Appearance

## 2-1. External Dimension (CI-601A, CI-605A)

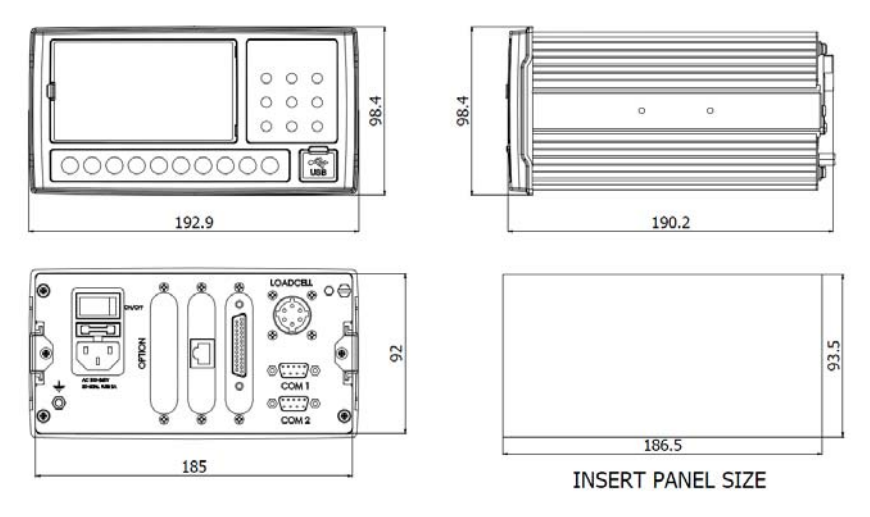

# 2-2. Front Panel Descriptions

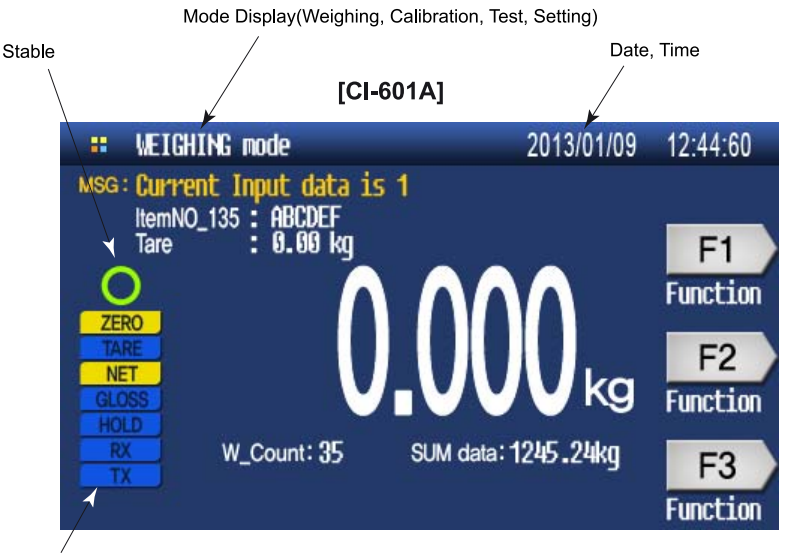

Status Indication : Zero, Tare, Net, Gross, Hold, Tx, Rx

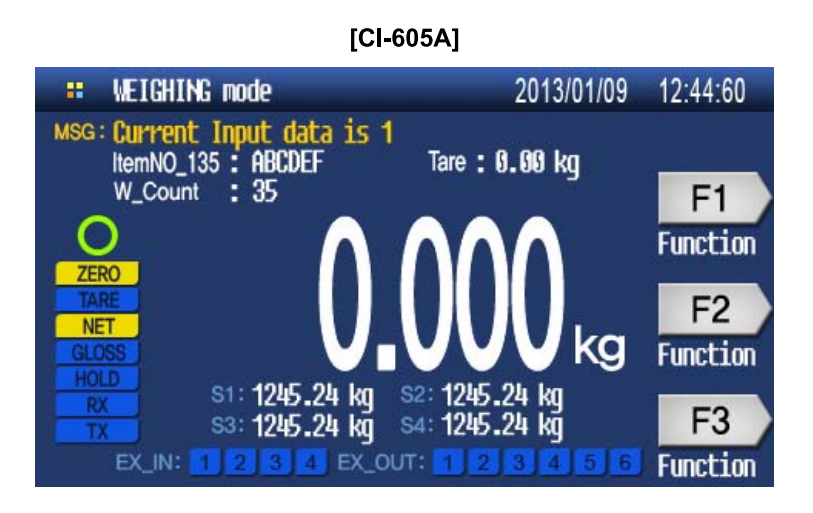

#### **Display Information**

- 1. 6Digits, Decimal point, sign
- 2. Unit : kg, lb, ton
- 3. Message Display : Key input, Error message..
- 4. Short cut key with function name
- 5. Set data SP1~4 (CI-605)
- 6. External input status (CI-605)
- 7. External output status (CI-605)

# 2-3. Keyboard Function Key

| <mark>▶0</mark> ◀<br>� | * It sets the weight display near zero point to 0.<br>(Arange of 2%, 5%, 10%, 20% and 100% can be selected.)                                                                                               |
|------------------------|----------------------------------------------------------------------------------------------------|
| ►T<br>1+A+a            | <ul> <li>* Use it to weigh with the tare.</li> <li>* The current weight is memorized as the tare by pressing the key.</li> <li>* Press the key when the load tray is empty to release the tare.</li> </ul> |
| ITEM<br>C              | * Use it change to item number or name                                                                                                    |
| MENU<br>Enter          | * Use it enter to menu mode.                                                                                                    |
| F1<br>← space          | <ul><li>* Some functions can be defined to the needs.</li><li>* Use it for the manual print. (default)<br/>(The function set at M2120 in the Set Mode will be operated.)</li></ul>                         |
| F2<br>♀                | <ul> <li>* Some functions can be defined to the needs.</li> <li>* Use it to fix the shaking weight(default)<br/>(The function set at M2121 in the Set Mode will be operated.)</li> </ul>                   |
| F3<br>Home             | <ul> <li>* Some functions can be defined to the needs.</li> <li>* Use it to tare canceling. (default)</li> <li>(The function set at M2122 in the Set Mode will be operated.)</li> </ul>                    |

# Editor Key

| 0<br>.:/~9<br>YZ            | <ul> <li>* It enters 0~9 in the input numeric mode</li> <li>* It enters A~Z, symbol in the input alphabet mode</li> </ul>                           |
|-----------------------------|----------------------------------------------------------------------------------------------------|
| <mark>▶0</mark> ◀<br>↔<br>↔ | * Use it to cursor up-down                                                                                                    |
| F2 <mark>ITEM</mark> ↔      | <ul> <li>* Use it to cursor left-right</li> <li>* Use it to page up-downt</li> </ul>                                                                |
| F1<br>+ Back<br>space       | * Use it to erase privious charactor                                                                                                    |
| ► <b>T</b> ◀<br>1+A+a       | * Use it to change input symbol                                                                                                    |
| CLEAR<br>Clear              | <ul> <li>* Use it to correct any wrong input while entering data.</li> <li>* Use it to enter a decimal point (.) in the calibration mode</li> </ul> |
| MENU<br>Enter               | * Use it to save input value.                                                                                                    |

# Multi Function key

| Numbers +                        | * Use it to change Item number.                                                                                                    |
|----------------------------------|----------------------------------------------------------------------------------------------------|
| Numbers + ►T<<br>1+A→a           | <ul> <li>* Use it to key tare function</li> <li>* If the tare is known, enter it using the numeric keys.</li> <li>(If the remaining value occurs when the input value is divided into the minimum unit, the value is rounded and entered.)</li> </ul> |
| 4 + F1<br>JKL + € Back<br>space  | <ul> <li>Use it to print the subtotal print<br/>(The base setting of F1 key is the Print key.)</li> <li>Delete the total print data after printing will be progressed by<br/>setting menu.</li> </ul>                                                 |
| 5<br>MNO + F1<br>← Back<br>space | <ul> <li>Use it to print the grandtotal print<br/>(The base setting of F1 key is the Print key.)</li> <li>Delete the total print data after printing will be progressed by<br/>setting menu.</li> </ul>                                               |
| 4 + CLEAR<br>JKL + Clear         | * Use it to clear subtotal data                                                                                                    |
| + CLEAR<br>MNO + Clear           | * Use it to clear grandtotal data                                                                                                    |

#### 2-4. Rear Panel Descriptions

CI-601A, CI-605A

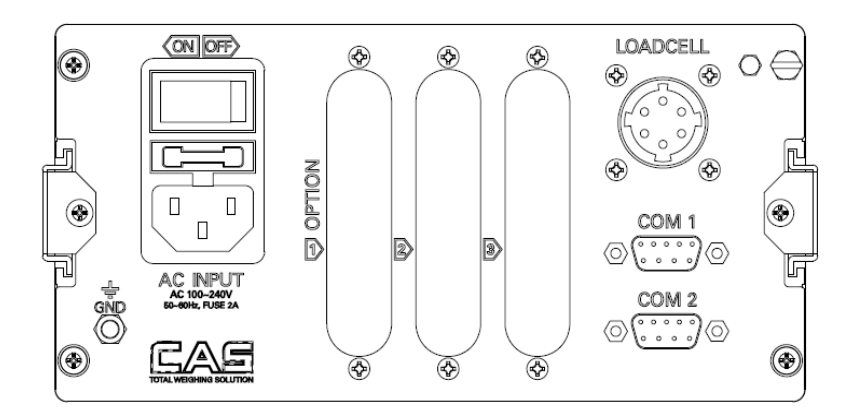

- DIAD CELL : Port for connection. 4Wires, 6Wires Loadcell
- COM 1 : Serial Interface Com Port (Option RS485)
- $\hfill\square$  COM 2 : Serial Interface Com Port
- □ OPTION : When Option in Use, please connect.
- $\square$  AC INPUT : AC 100  $\sim$  240V(50/60Hz) ara available.

FUSE - T2A L250V

# 3. Installation & Connection

#### 3-1. Loadcell Connection

Connect the load cell connector to the load cell port which is in the backside of the indicator.

\* Connection method

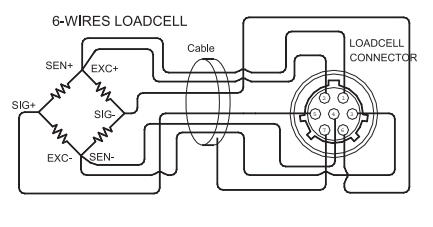

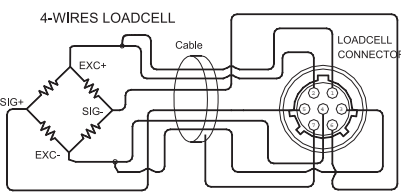

| Pin | Function | Color  |
|-----|----------|--------|
| 1   | EXC+     | Red    |
| 2   | SEN+     | Brown  |
| 3   | EXC-     | White  |
| 4   | SEN-     | Black  |
| 5   | SIG+     | Green  |
| 6   | SIG-     | Blue   |
| 7   | SHIELD   | Shield |

Note 1. In case of 4 wires load cell, connect EX+ with SEN+, and connect EX- with SEN-. Note 2. Wire color can be different depending on the load cell's manufacturer or it's model. \* Relationship between the load cell output and input sensitivity.

The input sensitivity of this product is maximum 0.2uV/digit or more.

The following equation should be satisfied upon the system design.

| Applied voltage of load cell x Output voltage of load cell x Value of a divisio |  |
|---------------------------------------------------------------------------------|--|
| $0.2$ uV $\leq$                                                                 |  |

Example 1) Number of load cell: 4 ea Rated capacity of load cell: 500 Kg Rated output of load cell: 2mV/V Value of a division: 0.10 Kg Applied voltage of load cell: 10V (= 10,000 mV)

According to the equation  $\rightarrow$  (10000 mV\* 2mV \* 0.1Kg)/(500Kg \* 4) = 1  $\ge$  0.2uV As the calculated value is greater than 0.2uV, this weight system design has no problem.

Note 3. It can check the mV/V value in the testmode3

# 4. Weight Setup (Calibration) Mode

#### What is the weight setup?

It refers to the calibration to set the displayed value to the actual weight in displaying weights.

#### How to Access to the Weight Setup Mode

Remove the blot on the rear panel and connect both of CAL pin(check picture below) And turn on the power supply, you can access to weight setup mode

Press the

F3

Home

key in the weight setup mode to return to weighing mode.

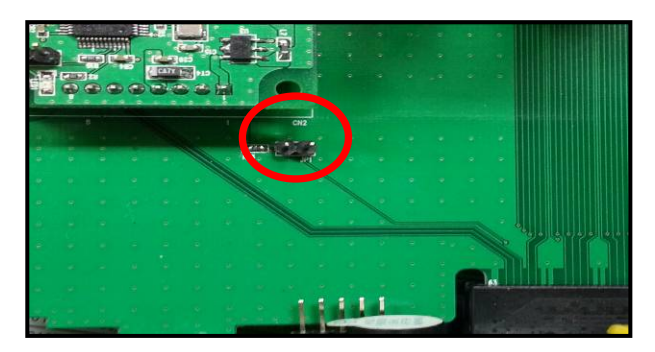

#### 4-1. Weight Setup(Calibration) Menu (CAL1 – CAL7)

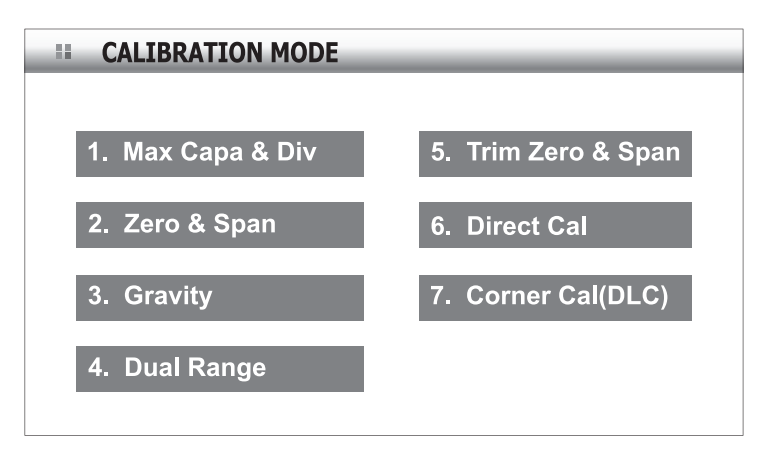

CAL 1: Maximum capacity & Division CAL 2: Zero & Span Calibration CAL 3: Gravity adjustment CAL 4: Setting Dual range CAL 5: Trimming Zero & Span CAL 6: Direct Calibration CAL 7: Corner Adjustment

Note 1. When you need to corner adjust, you must be corner adjustment function before the weight calibration

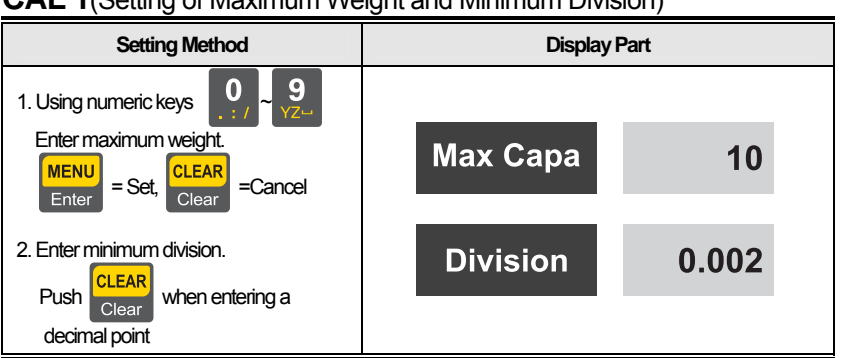

# CAL 1(Setting of Maximum Weight and Minimum Division)

Note 1. If [Cancel] key is pushed with a decimal point set, weight & division settings are terminated .

Note 2. Minimum division refers to the value of 1 division.

#### CAL 2(Zero and Span Setting) CAL 2-1(Set Multi Step and Zero)

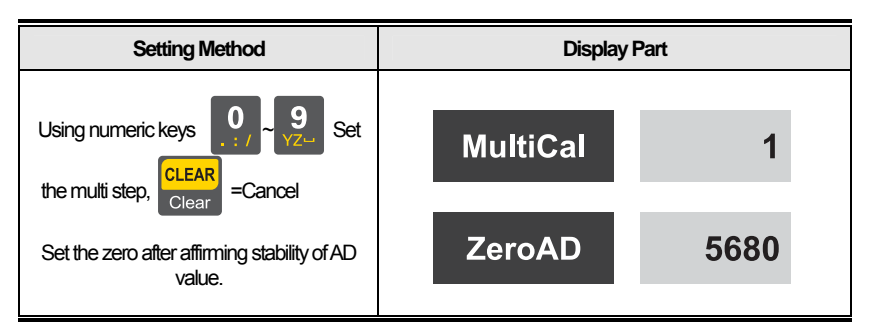

Note 1: Multi setting section consists of steps 1~5.

A function used to compensate for the load cell output by setting multiple points in some section when actual curve of the load cell is not a straight line as shown below

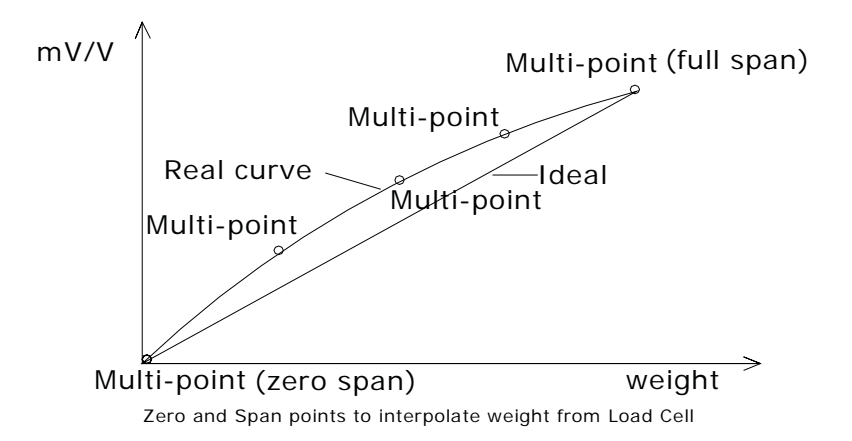

Note 1. When the zero setting is completed without any error, it moves to the weight setting without a key being pushed.

Note 2. When only span setting is desired with the zero set, it moves to

CAL 2-2 by pushing key after multi setting.

#### CAL 2-2(Enter Weight and Span Settings)

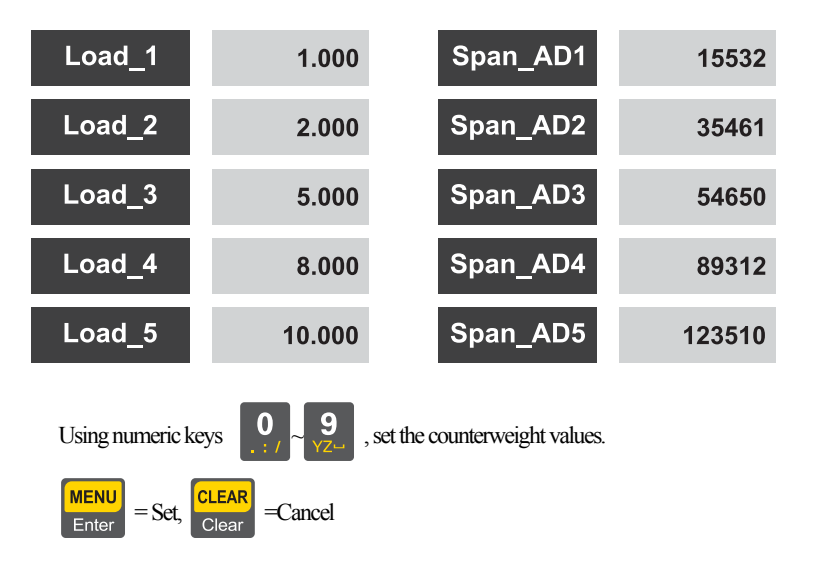

Set the span after affirming stability of AD values.

Note 1. Set the weight of the counterweight to be within the range of  $10\% \sim 100\%$  of the maximum weight. While initially being given as 100% of the maximum weight, enter again the desired weight value if the weight of the counterweight is different from this.

(Accuracy upon Calibration drops below 10%)

Note 2. Repeat to execute inputting the counterweight value and setting the span as many times as multi setting steps. In this case, set a larger value than the previous one for the weight value.

23

## CAL 3(Gravity Calibration)

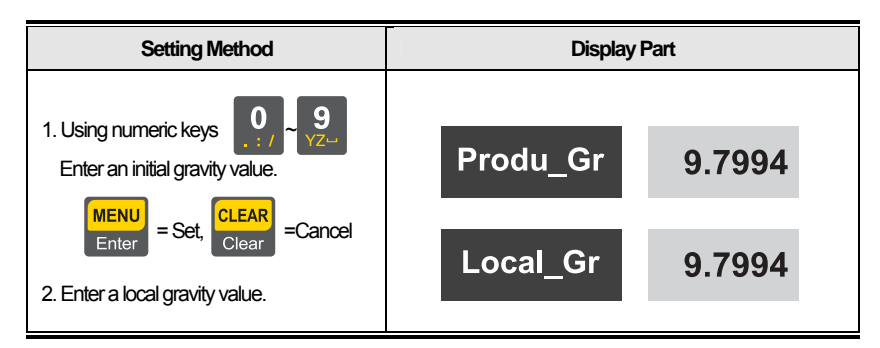

Note 1: Use when gravity values are different between the production area and the sales area

# CAL 4(Dual Range Setting)

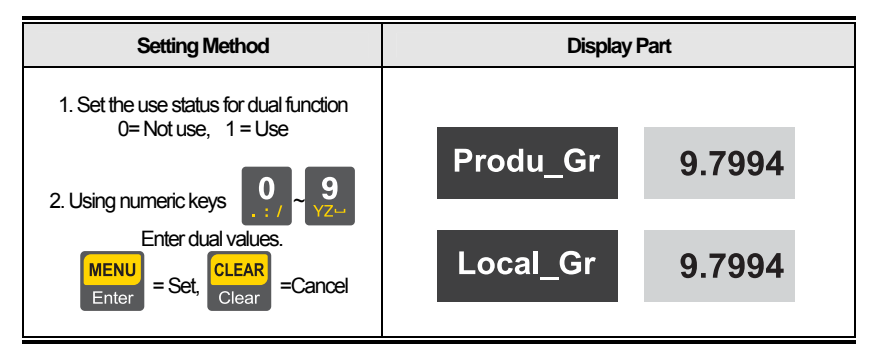

Note 1: Upon dual setting, the graduation is changed to minimum division \* 2 beyond the dual section.

# CAL 5(Zero & Span Adjustment)

#### Zero Adjustment

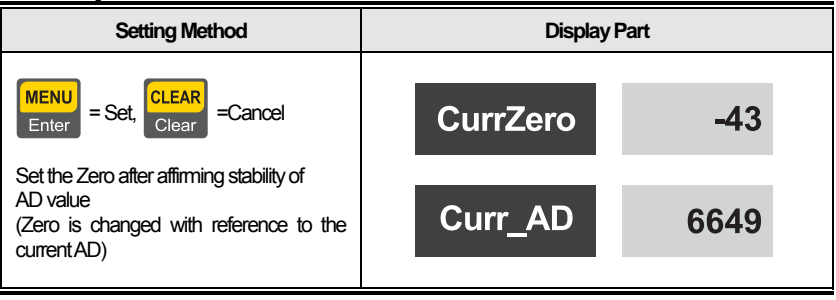

#### Span Adjustment

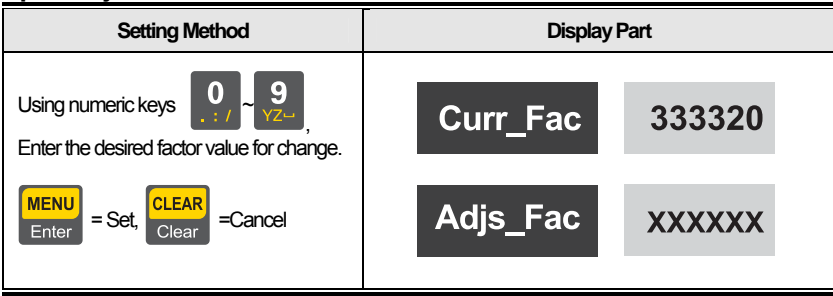

# CAL 6(Direct(Equivalent input) Weight Setting)

| Setting Method                              | Display Part    |         |  |
|---------------------------------------------|-----------------|---------|--|
| Using numeric keys $0, \dots, 1$            | InputZero(mV/V) | 0.25462 |  |
| MENU<br>Enter = Set, CLEAR<br>Clear =Cancel | InputSpan(mV/V) | 2.00000 |  |

Note 1. Find zero, span output of the load cell for equivalent input.

Note 2. Set maximum weight and minimum division for CAL-1 before equivalent input.

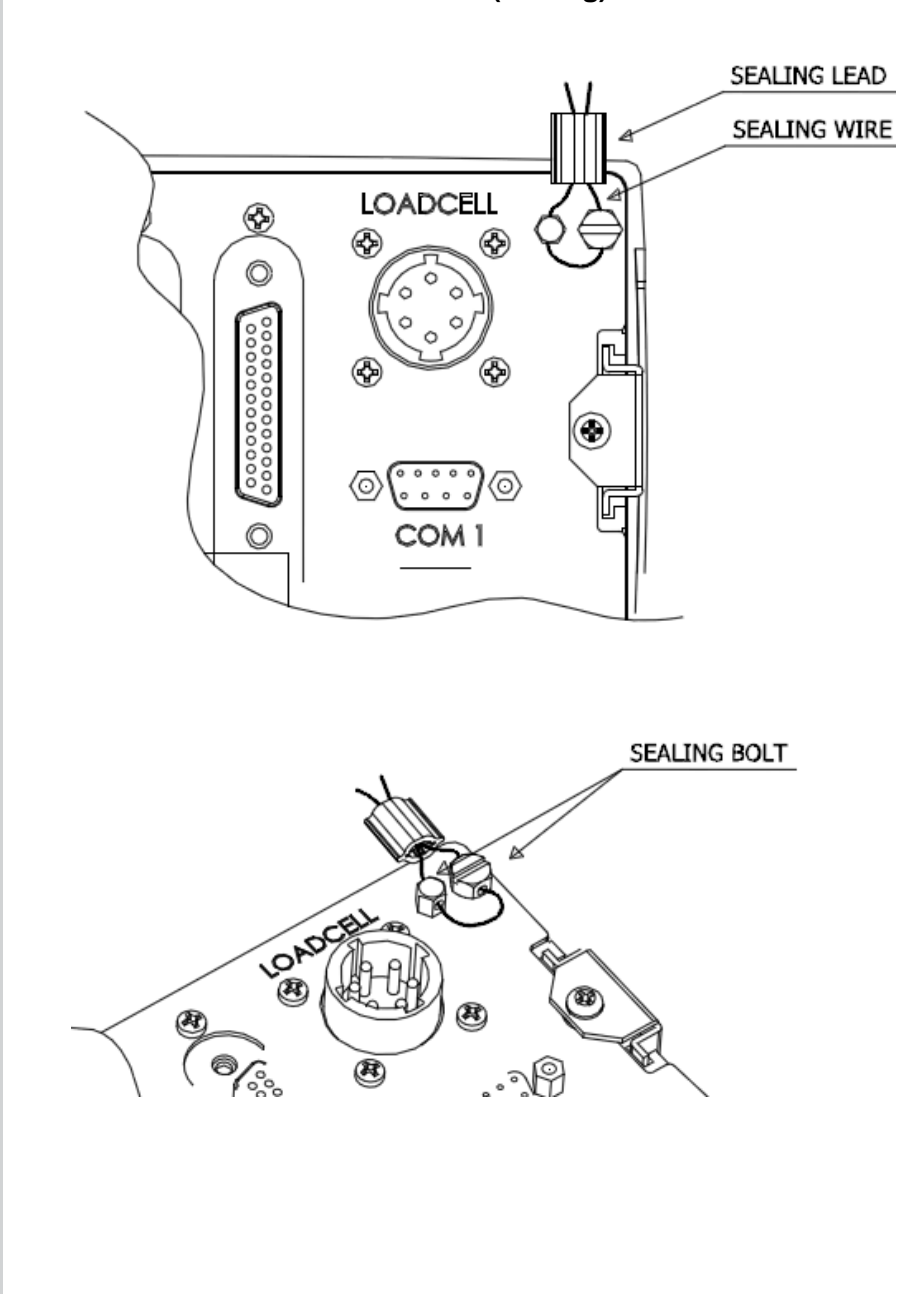

# 4-2. How to Seal the Indicator (Sealing)

# 5. Weighing Mode

## 5-1. Zero function

|        | Display Part or Used Keys                                                                                                    | Load<br>Plate | Description                                                                                       |
|--------|----------------------------------------------------------------------------------------------------|---------------|---------------------------------------------------------------------------------------------------|
| Step 1 | WEIGHING MODE         2013-01-09         12:44           ItemNo_135 : ABCDEF         Tare : 0,000 kg         F1           W_Count         :35         G         1000 kg           CROS         0,1000 kg         F2           HOLD         S1: 0.100 kg         S2: 0.200 kg         F2           Function         S3: 0.400 kg         S4: 0.500 kg         F3           EX.NE1         23: 4         EX.OUT         F0             | Empty         | State with zero changed                                                                           |
| Step 2 | <mark>▶0</mark> ∢<br>�                                                                                                    |               | Push the zero key                                                                                 |
| Step 3 | ItemNo_135 : ABCDEF         Tare : 0,000 kg         F1           ItemNo_135 : ABCDEF         Tare : 0,000 kg         F1           W_Count : 35         0,0000 kg         F2           PARE         0,0000 kg         F2           PRE         0,000 kg         F2           PRE         51: 0.100 kg         S2: 0.200 kg           PX         S3: 0.400 kg         S4: 0.500 kg           PX.N: 1 2 3 4         EX.OUT: 1 2 3 4 5 6 | Empty         | State after performing zero<br>function.<br>Namely, the current weight<br>is designated as '0'kg. |

Note 1. Operating range for the zero key is possible between  $\pm 2\% \sim \pm 100\%$  of the maximum weight.

Operating range for the zero key is designated in Menu No. [2-1-16].

Note 2. Menu No. [2-1-14] designates whether to perform zero function only if the current weight is stabilized or even when it is unstable.

#### 5-2. Tare function

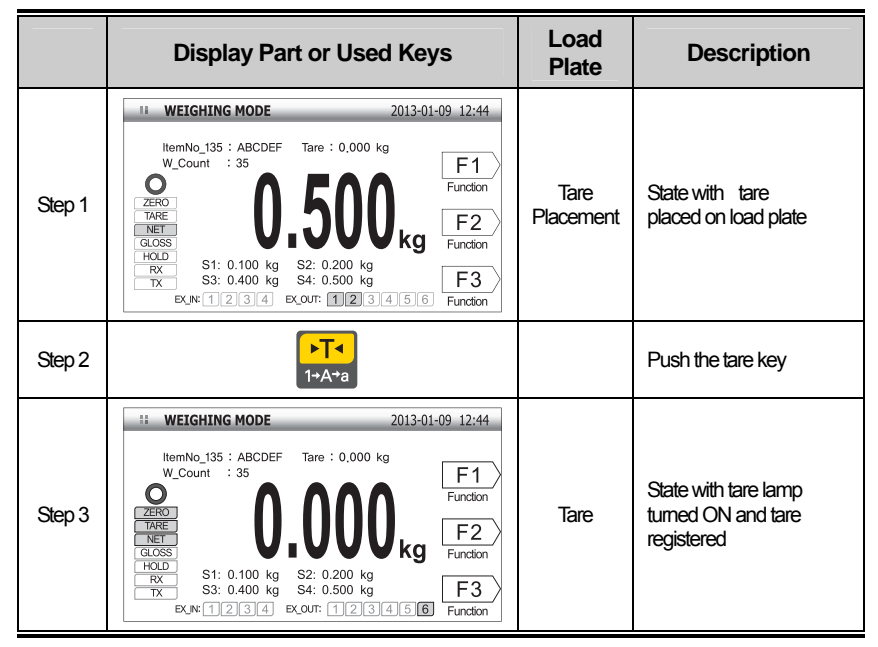

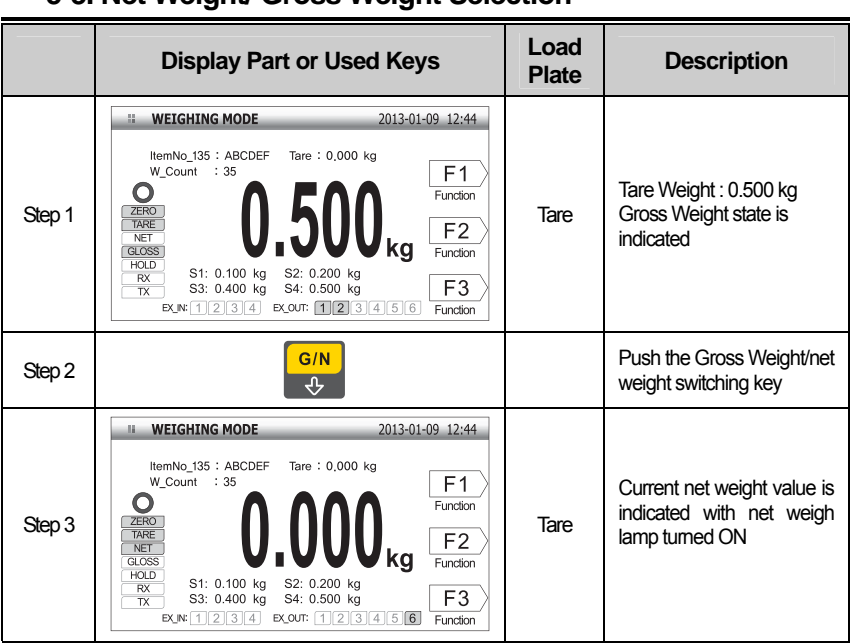

#### 5-3. Net Weight/ Gross Weight Selection

Note 1. Push [Tare] key with the load plate empty to cancel the tare.

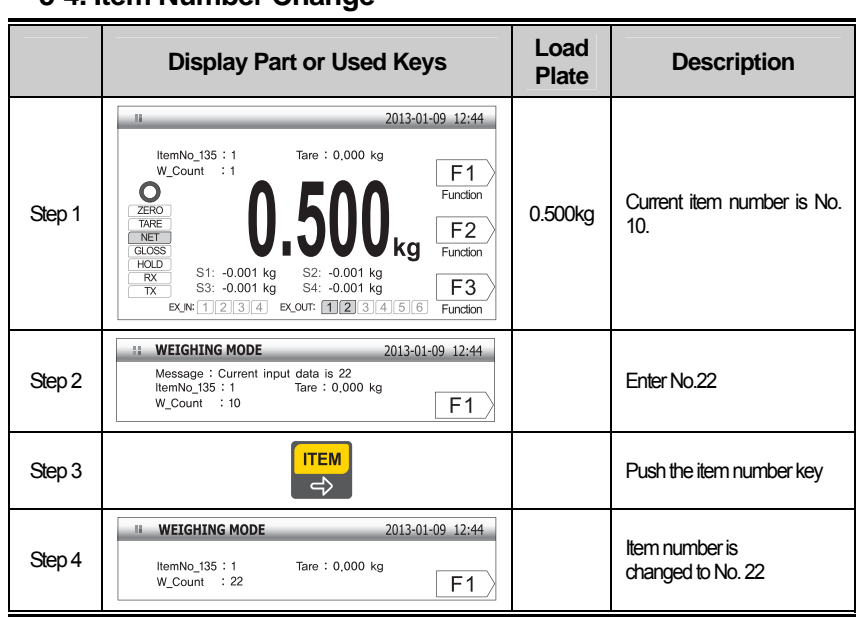

#### 5-4. Item Number Change

Note 1. Item number may be designated as 0~99.

#### 5-5. Subtotal Print

■ Assume that the item number of the reinforcing bar is '10'.

|        | Display Part or Used Keys | Load<br>Plate | Description                                                                           |
|--------|---------------------------|---------------|---------------------------------------------------------------------------------------|
| Step 1 |                           |               | Select the item number code as '10'                                                   |
| Step 2 | Læ JKL                    |               | Push No.4(Subtotal) key<br>"No.4 key pushed" is<br>displayed in the message<br>window |
| Step 3 | F1<br>← space             |               | The subtotal value of Item<br>No.10 is printed in the<br>designated form              |

Note 1. Output form is designated as follows.

| SUB-TOTAL |           |  |
|-----------|-----------|--|
|           |           |  |
| DATE      | 2012/ 1/1 |  |
| TIME      | 09:30     |  |
| ID        | 1         |  |
| COUNT     | 5         |  |
| TOTAL     | 350.0 kg  |  |

Note 1. Subtotal DATA are deleted automatically or manually according to the Menu No.[2-3-09].

# 5-6. Total Print

|        | Display Part or Used Keys | Load<br>Plate | Description                                                                                     |
|--------|---------------------------|---------------|-------------------------------------------------------------------------------------------------|
| Step 1 | Læ 5<br>MNO               |               | Push No.5(Total) key<br>"No.5 key pushed" is<br>displayed in the message<br>window              |
| Step 2 | F1<br>← space             |               | Sum of all subtotal<br>information in Item Nos.0~99<br>is printed as in the<br>designated form. |

Note 1. Output form is designated as follows.

| GRAN  | D-TOTAL    |
|-------|------------|
|       |            |
| DATE  | 2012/ 1/2  |
| TIME  | 10:30      |
| ID    | 10         |
| COUNT | 123        |
| TOTAL | 12350.0 kg |

Note 1. Total DATA are deleted automatically or manually according to the Menu No.[2-3-09]

# 5-7. Selection and Change of Article Information

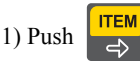

key in the scale mode, and the following screen appears.

|       |                              | _                                                                           |                                                                                                    |
|-------|------------------------------|-----------------------------------------------------------------------------|----------------------------------------------------------------------------------------------------|
|       |                              |                                                                             |                                                                                                    |
| 1     | 2                            | Tare                                                                        | 0.000                                                                                                    |
| 0.100 | 4                            | SP2_Data                                                                    | 0.250                                                                                                    |
| 0.400 | 6                            | SP4_Data                                                                    | 0.500                                                                                                    |
| 0.700 | 8                            | SP6_Data                                                                    | 0.700                                                                                                    |
|       |                              |                                                                             |                                                                                                    |
|       |                              |                                                                             |                                                                                                    |
|       | 1<br>0.100<br>0.400<br>0.700 | 1       2         0.100       4         0.400       6         0.700       8 | 1       2       Tare         0.100       4       SP2_Data         0.400       6       SP4_Data         0.700       8       SP6_Data |

 $\Rightarrow$  Select the item to change an input value for using numeric keys.

⇒ Push

F3

Home

key to change to the previous state(weight weighing state).

## 5-8. How to Change Item Number

 $\Rightarrow$  Push No.1 key to select the item number and push

MENU Enter key

- $\Rightarrow$  Input window for item number is displayed
- ⇒ Information on Item No.11 is displayed, followed by return to the previous state

# 5-9. Change in Tare Weight

- $\Rightarrow$  Push No.2 key to select the tare weight and push
- $\Rightarrow$  Input window for the tare weight is displayed
- $\Rightarrow \text{ Enter the desired tare value } \Rightarrow \text{ Enter } [1][0][0][0]$

key (Tare value = 1000)

MENU

Ente

key

# Change of set values 1~6

Enter

and push

 $\Rightarrow$  Push the relevant numeric key to select the item

| Sector MENU MODE |       | _ |          |       |
|------------------|-------|---|----------|-------|
|                  |       |   |          |       |
| 1 Item No        | 1     | 2 | Tare     | 0.000 |
| 3 SP1_Data       | 0.100 | 4 | SP2_Data | 0.250 |
| 5 SP3_Data       | 0.400 | 6 | SP4_Data | 0.500 |
| 7 SP5_Data       | 0.700 | 8 | SP6_Data | 0.700 |
| 9 Item Name      |       |   |          |       |
|                  |       |   |          |       |

 $\Rightarrow$  Input window for the set value is displayed

| ** MENU MODE            |
|-------------------------|
|                         |
| M-3006 : SP4_Data       |
| Set Value:<br>0.100     |
| Init Value:<br><b>0</b> |
| Input Range: 0 - 999999 |
|                         |
|                         |

 $\Rightarrow$  Input the desired value and push

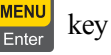

# 6. Test Mode

How to Access to the Test Mode

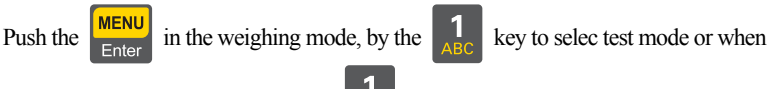

the power is turned on while pressing  $\frac{1}{1000}$  key in the front of the indicator.

F3 Home Push the

key in the test mode to return to weighing mode.

# Test menu(1-9)

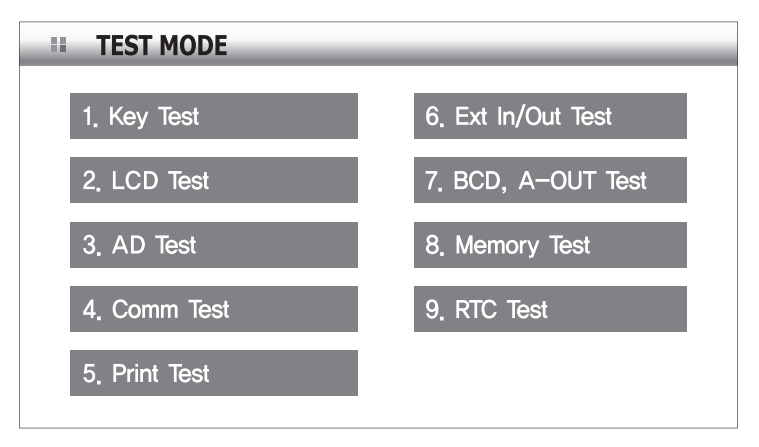

- 1. Key Test
- 2. LCD Test
- 3. AD Test
- 4. Communication Test(COM1, COM2)
- 5. Print Test (COM2)
- 6. External Input/output Test
- 7. Option test
- 8. Memory test
- 9. RTC test

# 1. Key Test

| Function : Key test               |          |   |                                                                                                    |  |  |
|-----------------------------------|----------|---|----------------------------------------------------------------------------------------------------|--|--|
| Used Key                          | Used Key |   | Used Key                                                                                           |  |  |
| MENU<br>Enter<br>Other Key : Test | Key Code | 7 | When you press any key to test,<br>the number and code for the key<br>are displayed on the screen. |  |  |

<Key List>

| Key             | No | Code | Key                        | No  | Code | Key            | No  | Code |
|-----------------|----|------|----------------------------|-----|------|----------------|-----|------|
| 1<br>ABC        | 1  | 1    | 8<br>vwx                   | 8   | 8    | G/N<br>殳       | 163 | 163  |
| 2<br>DEF        | 2  | 2    | <b>9</b><br>YZ             | 9   | 9    | ITEM<br>C      | 161 | 161  |
| 3<br>GHI        | 3  | 3    | 0                          | 0   | 0    | F3<br>Home     | 27  | 27   |
| 4<br>JKL        | 4  | 4    | F1<br>← space              | 128 | 128  | CLEAR<br>Clear | 48  | 48   |
| 5<br>MNO        | 5  | 5    | <mark>▶0</mark> ∢          | 162 | 162  | MENU<br>Enter  | 30  | 30   |
| 6<br>PQR        | 6  | 6    | <mark>▶T</mark> ◀<br>1+A+a | 55  | 55   |                |     |      |
| <b>7</b><br>STU | 7  | 7    | F2<br>∜                    | 160 | 160  |                |     |      |

# 2.LCD Test

| Function : Display Screen Test |                                                                      |  |  |  |
|--------------------------------|----------------------------------------------------------------------|--|--|--|
| Used Keys                      | Description                                                          |  |  |  |
| Enter:Upper Menu               | LCD test proceeds in the order of Red -> White -><br>Green -> Yellow |  |  |  |

#### 3.AD Test

| Function : Load Cell Test |         |          |                                                        |  |  |
|---------------------------|---------|----------|--------------------------------------------------------|--|--|
| Used Key                  | Disp    | lay Part | Description                                            |  |  |
| Enter: Upper Menu         | AD Data | 5703     | Output value of the Calibrated load cell is displayed. |  |  |

Note 1. Check whether load cell output values are changed while loading and unloading a weight on the load plate.

If the number is fixed or the number "0" is displayed, check again to note whether the load cell is correctly connected

Note 2. When we is pushed, the load cell output is displayed in the unit of mV/V

# **4.Communication Test**

ITEM

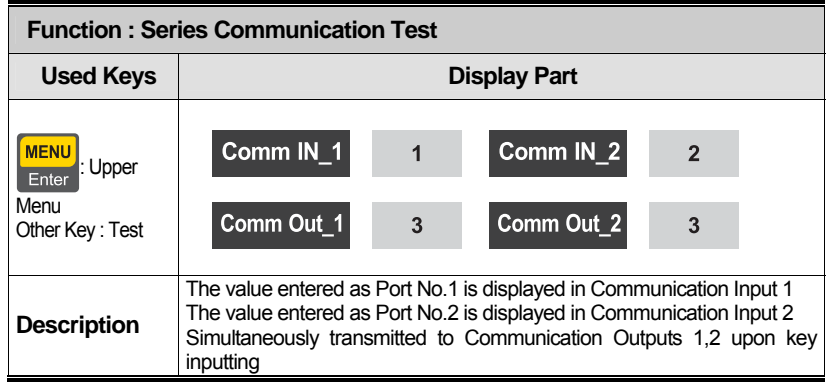

Note 1. Execute this test in the state of executing the communication program(Hyper Terminal) in the computer after connecting the series port of the computer and com port on the back face of the indicator.

Note 2. Click'1'to affirm whether the computer receives properly.

Note 3. Perform this test after designating the communication speed in advance in Menu No.[2-2-04 or 2-2-09].

## **5.Print Test**

| Function : Printer Test |              |                              |  |  |
|-------------------------|--------------|------------------------------|--|--|
| Used Keys               | Display Part | Description                  |  |  |
| MENU<br>Enter           |              | Print out the following form |  |  |
|                         | Print        | CAS Corporation              |  |  |
|                         |              | Come And Succeed             |  |  |
|                         |              | TEL 1577-5578<br>TEST OK     |  |  |

Note 1. Designate in advance the printer to be used n Menu No. [2-3-01].

# 6.External Input/ Output Test

| Function : External Input/ Output Test |         |             |                                                                          |  |  |
|----------------------------------------|---------|-------------|--------------------------------------------------------------------------|--|--|
| Used Keys                              | Display | Description |                                                                          |  |  |
| MENU<br>Enter :Upper Menu              | Ext In  | 1           | Displayed in the external input section when there is an external input. |  |  |
| Other Key : Test                       | Ext Out | 3           | execute weighing external output                                         |  |  |

Note 1. This test operates only if Weighing Module Option Card is mounted

# 7.A-OUT, BCD OUT Test

| Function : Option(Analog Out, BCD Out )Test |         |                                                                        |  |  |
|---------------------------------------------|---------|------------------------------------------------------------------------|--|--|
| Used Keys                                   | Displa  | Description                                                            |  |  |
| Enter<br>Other Key : Test                   | AOUT(%) | The output level of Aout is raised by 25% each time the key is pushed. |  |  |

Note 1. This test operates only if Analog out or BCD out Option Card is mounted.

Note 2. In BCD OUT mode, each line cannot be tested individually but only overall operation checking is possible
# 8.Memory Test

| Function :Memory test |                                           |                                              |  |
|-----------------------|-------------------------------------------|----------------------------------------------|--|
| Used Keys             | Display Part                              | Description                                  |  |
| Enter :Upper Menu     | EEPROM Memory Error<br>Flash Memory Error | If have some errors,<br>display to bad point |  |
|                       | Memory Test O.K                           | If don't has any error,<br>display to OK     |  |

# 9.RTC Test

| Function :RTC test |      |          |                      |
|--------------------|------|----------|----------------------|
| Used Keys          | Disp | lay Part | Description          |
| Enter: Upper Menu  | Time | 18:55:23 | Display current time |

# 7. Set Mode

## 7-1. How to Enter the Set Mode

MENU in the weighing mode, by the  $\begin{bmatrix} 2 \\ 0 \end{bmatrix}$ Push the

key to select set mode

key in the front of the

or when the power is turned on while pressing

indicator. Push the

F3

key in the set mode to return to weighing mode.

M-2101 : Unit Select M-2102 : AD Speed M-2103 : Digital Filter Buffer M-2104 : Digital Filter Level M-2105 : Digital Filter T\_Constant M-2106 : Stable Range M-2107 : Auto Zero Range M-2108 : Weight Back up M-2109 : Hold Type M-2110 : Average Hold Time M-2111 : Hold Clear Condition M-2112 : Auto Hold Condition M-2113 : Auto Hold Clear Condition M-2114 : Key Operating Condition M-2115 : Zero Key Range M-2116 : Tare Key Range M-2117 : Initial Zero Range M-2118 : Overload Range M-2119 : Lock Front keys M-2120 : Set F1 key Function M-2121 : Set F2 key Function M-2122 : Set F3 key Function M-2123 : Near Zero(Print, Relay)

M-2100 : General Function

| M-2201 : Device ID              |
|---------------------------------|
| M-2202 : Data Transmission Rate |
| M-2203 : COM1 Port Setting      |
| M-2204 : COM1 Baudrate          |
| M-2205 : COM1 Out Data          |
| M-2206 : COM1 Output Format     |
| M-2207 : COM1 Output Mode       |
| M-2208 : COM2 Port Setting      |
| M-2209 : COM2 Baudrate          |
| M-2210 : COM2 Out Data          |
| M-2211 : COM2 Output Format     |
| M-2212 : COM2 Output Mode       |
|                                 |

| M-2301 : Print Type          |
|------------------------------|
| M-2302 : Print Form          |
| M-2303 : Manage Print Data   |
| M-2304 : Print Line Feed     |
| M-2305 : Print Head Messgae  |
| M-2306 : Print Delay Time    |
| M-2307 : Print Condition     |
| M-2308 : Print Set Automatic |
| M-2309 : Print Count Number  |
|                              |

M-2200 : Communication Function

M-2300 : Print Function

40

| M-2401 : Select Option1    |
|----------------------------|
| M-2402 : Select Option2    |
| M-2403 : Select Option3    |
| M-2404 : Adjust Zero(Aout) |
| M-2405 : Adjust Span(Aout) |
| M-2406 : Max Weight(Aout)  |

# M-2501 : Set value Initialize M-2502 : Connect to PC M-2503 : Set Date M-2504 : Set Time M-2505 : Set Password M-2506 : USB Backup M-2507 : LCD Bright

M-2500 : Device Function

M-2400 : Option Function

| M-2601 : Set External Key         |
|-----------------------------------|
| M-2602 : Relay Mode               |
| M-2603 : F_Relay Delay Start time |
| M-2604 : F_Relay Delay Operating  |
| M-2605 : C_Relay Delay Start Time |
| M-2606 : C_Relay Delay Operating  |
| M-2607 : NG_Relay Delay Operating |
|                                   |

M-2600 : Batching Function

# 7-2. General Functions

#### Menu-2101

| Function  | Set Unit     |               |
|-----------|--------------|---------------|
|           | Display Part | Meaning       |
| Set Range | □ 1_kg       | kilogram (kg) |
| (1~3)     | □ 2_Lb       | pound (lb)    |
|           | □ 3_ton      | ton           |

#### Menu-2102

| Function  | Set AD Speed |                                         |
|-----------|--------------|-----------------------------------------|
|           | Display Part | Meaning                                 |
|           | Set Value 0  | AD Switching Speed 10 times per second  |
| Set Range | Set Value 1  | AD Switching Speed 15 times per second  |
| (0~4)     | Set Value 2  | AD Switching Speed 40 times per second  |
|           | Set Value 3  | AD Switching Speed 100 times per second |
|           | Set Value 4  | AD Switching Speed 200 times per second |

#### Menu-2103

| Function              | Set Digital Filter _1                | Buffer                                              |
|-----------------------|--------------------------------------|-----------------------------------------------------|
|                       | Display Part                         | Meaning                                             |
| Set Range<br>(1 ~ 50) | Set Value : XX<br>Initial Value : 10 | Setting the number of buffers in the digital filter |

Note 1. Set it so as to be suite to the environment (Speed for weight changes may slow down)

#### Menu-2104

| Function              | Set Digital Filter_1                 | Level                                                                                         |
|-----------------------|--------------------------------------|-----------------------------------------------------------------------------------------------|
|                       | Display Part                         | Meaning                                                                                       |
| Set Range<br>(1 ~ 50) | Set Value : XX<br>Initial Value : 10 | Setting the level of the digital filter<br>(The more stable the weight, the higher the level) |

#### Menu-2105

| Function  | Set Digital Filter_2                 | Time Constant                                                                                         |
|-----------|--------------------------------------|----------------------------------------------------------------------------------------------------|
| Set Range | Display Part                         | Meaning                                                                                               |
| (1~200)   | Set Value : XX<br>Initial Value : 50 | Setting the time constant of the digital filter (The more stable the weight, the higher the constant) |

Note 1. Set it so as to be suite to the environment (Speed for weight changes may slow down)

| Function  | Set Stable Range |                                                                   |
|-----------|------------------|-------------------------------------------------------------------|
|           | Display Part     | Meaning                                                           |
| Set Range | x 0.5 division   | Stability lamp is turned ON when weight change is such that       |
| (0~99)    | Initial Value:   | the width of change in a given time is within the set value x 0.5 |
|           | 1x 0.5 division  | division                                                          |

Note 1. Function that acknowledges it as the stable state when the width of weight change within a set time does not exceed the set range X 0.5 division.

Note 2. Weighing stabilization will be made faster by setting the larger number if the environment involves much vibration in the surrounding and by setting the smaller number if there is little vibration.

#### Menu-2107

| Function              | Set Automatic Zero Tracking Compensation                                            |                                                                                                    |
|-----------------------|-------------------------------------------------------------------------------------|----------------------------------------------------------------------------------------------------|
|                       | Display Part                                                                        | Meaning                                                                                                    |
| Set Range<br>(0 ~ 99) | <ul> <li>x 0.5 division</li> <li>Initial Value:</li> <li>1x 0.5 division</li> </ul> | Function to compensate for zero when weight change is such that the width of change in a given time is within the set value $\times 0.5$ division |

Note 1. This function automatically calibrates for zero if the weight does not exceed a given range of division within a given time in the zero state.

Ex) When the maximum display division is 120.0Kg with the value of one division set as 0.05Kg, provided that the Menu[2-1-07] is set as "2",

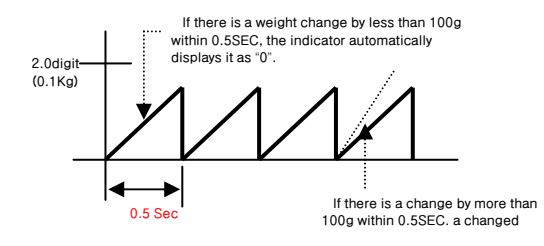

| Function  | Set Weight Back up           |                                             |
|-----------|------------------------------|---------------------------------------------|
|           | Display Part                 | Meaning                                     |
| Set Range | 1 Weight back<br>up not used | Weight back up function is not used         |
| (1,2)     | 2_Weight back<br>up used     | Weight back up is used (based on operation) |

Note 1. Select the function using numeric keys or arrow keys and push the [Enter] key for storage

Note 2. As the Back-up state remembers the initial zero state of the weighing instrument upon power failure or power supply turned OFF, the weight value is displayed when the power supply is ON if weighing object is placed in the weighing instrument. If the weighing tare is empty, push the "zero: key to have the zero remembered again.

#### Menu-2109

| Function  | Set Hold Type              |                                                                                                    |
|-----------|----------------------------|----------------------------------------------------------------------------------------------------|
|           | Display Part               | Meaning                                                                                                    |
|           | □ 1_Average<br>Value Hold  | Average Hold :Average the wavering weight over a set time<br>and hold upon using the Hold key or external inputting |
| Set Range | 2_Peak Hold                | PEAK Hold : Hold the maximum value of the wavering weight                                                           |
| (1~4)     | □ 3_Sampling<br>Value Hold | SAMPLING Hold :Hold sampled value of the wavering weight<br>upon using the Hold Key or external inputting           |
|           | □ 4_Automatic<br>Hold      | Auto Peak Hold :Automatically calculate the maximum value<br>of the wavering weight                                 |

Note 1. Select the function using numeric keys or arrow keys and push [Enter] key for storage Note 2. Hold function is not performed if the applied weight value exceeds the maximum weight value during Hold operation.

Note 3. Upon setting No. 2, if a load is applied while the load plate is empty, the maximum value of the applied load is automatically calculated and displayed.

#### Menu-2110

| Function  | Set Average hold time |                                                            |
|-----------|-----------------------|------------------------------------------------------------|
|           | Display Part          | Meaning                                                    |
| Set Range | 00 X 0.1 Sec          |                                                            |
| (01~99)   | Initial Value:        | Average value within the set value x 0.1 sec is calculated |
|           | 30x 0.1 Sec           | -                                                          |

| Function  | Set Hold Canceli                   | ng Conditions                              |
|-----------|------------------------------------|--------------------------------------------|
|           | Display Part                       | Meaning                                    |
| Set Range | 1_Cancel Hold<br>at zero           | Hold is canceled when it becomes zero.     |
| (1~2)     | 2_Cancel upon<br>entering Hold Key | Hold is canceled when Hold key is entered. |

| Function             | Set Automatic Hold Starting Conditions              |                                                                              |
|----------------------|-----------------------------------------------------|------------------------------------------------------------------------------|
|                      | Display Part                                        | Meaning                                                                      |
| Set Range<br>(0, 99) | ○ x 1 division<br>Initial Value:<br>10x 1 divistion | Hold starts when the weight changes within the set range value x 1 division. |

## Menu-2113

| Function  | Set Automatic        | Set Automatic Hold Canceling Conditions            |  |
|-----------|----------------------|----------------------------------------------------|--|
|           | Display Part         | Meaning                                            |  |
| Set Range | oo%                  | Hold is canceled when the value is changed by more |  |
| (0~99)    | initiai value<br>10% | than $\circ \circ \%$ of the held value.           |  |

#### Menu-2114

| Function            | Set Ker Operating                             | Conditions (ZERO, TARE Keys Availability) |
|---------------------|-----------------------------------------------|-------------------------------------------|
| Set Range<br>(1, 2) | Display Part                                  | Meaning                                   |
|                     | 1_Always Operational                          | Always in operation                       |
|                     | 2_Operational<br>when the weight is<br>stable | Operates only if the weight is stable     |

## Menu-2115

| Function  | Set Zero Key Range | l de la construcción de la construcción de la construcción de la construcción de la construcción de la constru |
|-----------|--------------------|----------------------------------------------------------------------------------------------------|
| Set Range | Display Part       | Meaning                                                                                                    |
|           | 00 %               | Zero key operates up to within +/- 00% of the maximum                                                          |
| (0.99)    | Initial Value: 1 % | weight                                                                                                    |

| Function             | Set Tare Key Range              |                                                             |
|----------------------|---------------------------------|-------------------------------------------------------------|
|                      | Display Part                    | Meaning                                                     |
| Set Range<br>(0~100) | oo %<br>Initial Value:<br>100 % | Tare key operates up to within +/-으으% of the maximum weight |

| Function  | Set Initial Zero R    | ange                                                    |
|-----------|-----------------------|---------------------------------------------------------|
|           | Display Part          | Meaning                                                 |
| Set Range | 00 %                  |                                                         |
| (0~99)    | Initial Value:<br>10% | Initial zero operates within +/-00% of the Gross Weight |

#### Menu-2118

| Function            | Set Overload Range                          |                                                               |
|---------------------|---------------------------------------------|---------------------------------------------------------------|
|                     | Display Part                                | Meaning                                                       |
| Set Range<br>(0~99) | ○ x 1 Digit<br>Initial Value:<br>9x 1 Digit | Overweight from the next to 0 x 1 Digit of the maximum weight |

| Function               | Set the front key input to be allowed. |                                                         |
|------------------------|----------------------------------------|---------------------------------------------------------|
|                        | Display Part                           | Meaning                                                 |
| Set Range $(0 \sim 1)$ | □ 1_Use Front<br>key                   | Function key operation is allowed in the scale mode     |
| (0~1)                  | 2_Lock Front<br>Key                    | Function key operation is not allowed in the scale mode |

| Menu-2120:          | F1 Key Use Type                    |                                         |
|---------------------|------------------------------------|-----------------------------------------|
| Menu-2121:          | F2 Key Use Type                    |                                         |
| Menu-2122:          | F3 Key Use Type                    |                                         |
| Function            | Set Key Use Type                   |                                         |
|                     | Display Part                       | Meaning                                 |
|                     | 1_Zero Key                         | F key used as the zero key              |
|                     | 2_Total/Net Weight Key             | F key used as the total./net weight key |
|                     | □ 3_Tare Key                       | F key used as the tare key              |
|                     | 4_Subtotal Key                     | F key used as the subtotal key          |
|                     | 5_Total Key                        | F key used as the total key             |
|                     | 6_Clearing Key                     | F key used as the clearing key          |
|                     | 7_Prin t Key                       | F key used as the print key             |
|                     | B_HoldKey                          | F key used as the hold key              |
| Set Range<br>(1~18) | 9_Tare Cancelling Key              | F key used as the tare cancelling key   |
|                     | I0_Step1 Set Value<br>Entering Key | F key used as the step 1 setting key    |
|                     | I1_Step2 Set Value<br>Entering Key | F key used as the step 2 setting key    |
|                     | 12_Step3 or 1 Fall Key             | F key used as the step 3 setting key    |
|                     | 13_Step4 or 2 Fall Key             | F key as the step 4 setting key         |
|                     | 14_Upper Limit Input               | F key used as the upper limit input key |
|                     | 15_Lower Limit Input               | F key used as the lower limit input key |
|                     | 16_Start Key                       | F key used as the start key             |
|                     | 17_Stop Key                        | F key used as the stop key              |
|                     | 18_Print Form Key                  | F key used as the print form key        |

Note 1. The base setting of F1 key is the Print key.

Note 2. The base setting of F2 key is the Hold key Note 3. The base setting of F3 key is the Tare Cancelling key.

| Function            | Set Near Zero(Print, Relay)                 |                                                      |
|---------------------|---------------------------------------------|------------------------------------------------------|
|                     | Display Part                                | Meaning                                              |
| Set Range<br>(0~99) | ○ x 1 Digit<br>Initial Value: 0x<br>1 Digit | Up to the set value * 1 Digit is allowed as the zero |

# 7-3. Communication and Function Setting

#### Menu-2201

| Function               | Set Device ID                       |                                   |
|------------------------|-------------------------------------|-----------------------------------|
| Set Range<br>(0 ~ 100) | Display Part                        | Meaning                           |
|                        | Device ID : •••<br>Initial Value: 0 | Desired device ID may be entered. |

Note 1 . This function may be used as the indicator's inherent ID in the COMMAND mode.

#### Menu-2202

| Function                | Set Data Transmission Rate               |                                               |
|-------------------------|------------------------------------------|-----------------------------------------------|
|                         | Display Part                             | Meaning                                       |
| Set Range<br>(1 ~ 9999) | 00 x 10ms<br>Initial Value:<br>50 x 10ms | Data are transmitted by the unit of 00 x 10ms |

Note 1. Data are transmitted in real time upon setting at"0".

| Function             | Com1 Port Setting                 |                                           |
|----------------------|-----------------------------------|-------------------------------------------|
|                      | Display Part                      | Meaning                                   |
|                      | □ 1_Data_8/Stop_1/<br>Parity_none | Data Bit 8, Stop Bit 1, Parity Bit : None |
|                      | □ 2_Data_7/Stop_1/<br>Parity_even | Data Bit 7, Stop Bit 1, Parity Bit: Even  |
| Set Range<br>(1 ~ 6) | □ 3_Data_7/Stop_1/<br>Parity_odd  | Data Bit 7, Stop Bit 1, Parity Bit: Odd   |
|                      | □ 4_Data_7/Stop_2/<br>Parity_odd  | Data Bit 7, Stop Bit 2, Parity Bit: Odd   |
|                      | □ 5_Data_8/Stop_1/<br>Parity_even | Data Bit 8, Stop Bit 1, Parity Bit: Even  |
|                      | □ 6_Data_8/Stop_1/<br>Parity_odd  | Data Bit 8, Stop Bit 1, Parity Bit: Odd   |

| Function     | Set COM1 Baud Rate |             |
|--------------|--------------------|-------------|
|              | Display Part       | Meaning     |
|              | □ 1_1,200 bps      | 1,200 bps   |
|              | 2_2,400 bps        | 2,400 bps   |
| 0.15         | □ 3_4,800 bps      | 4,800 bps   |
| Set Range    | □ 4_9,600 bps      | 9,600 bps   |
| $(1 \sim 1)$ | □ 5_19,200 bps     | 19,200 bps  |
|              | □ 6_38,400 bps     | 38,400 bps  |
|              | □ 7_57,600 bps     | 57,600 bps  |
|              | 🗆 8_115,200 bps    | 115,200 bps |

#### Menu-2205

| Function             | Set Com1 Out Data     |                                |
|----------------------|-----------------------|--------------------------------|
|                      | Display Part          | Meaning                        |
| Set Range<br>(1 ~ 3) | □ 1_Displaed<br>Value | Displayed value is transmitted |
|                      | 2_Gross Weight        | Gross Weight is transmitted    |
|                      | □ 3_Net Weight        | Net weight is transmitted      |

#### Menu-2206

| Function  | Set COM1 Output Format |                           |
|-----------|------------------------|---------------------------|
|           | Display Part           | Meaning                   |
| Set Range | □ 1_CAS 22             | 22 byte of CAS            |
| (1~3)     | 2_CAS10                | 10 byte of CAS            |
|           | 3_AND18                | 18 byte Format(AND, FINE) |

Note 1. Note < Appendix 1> for communication format

| Function  | Set Com1 Output mode |                                                         |
|-----------|----------------------|---------------------------------------------------------|
|           | Display Part         | Meaning                                                 |
|           | 1_No Data            | Data is not transmitted                                 |
|           | Output               |                                                         |
|           | 2_Transmit When      | Transmitted only if the print key is pushed             |
|           | Print Key is Pushed  | Trai isi tilled of light the print key is pushed        |
|           |                      |                                                         |
|           | Stable/Unstable      | Transmitted in both stable/unstable cases (Stream Mode) |
|           | Cases                |                                                         |
| Set Range | 4_Transmit Only if   | Transmitted only if the weight is stable                |
| (1~8)     | Weight Is Stable     |                                                         |
|           | 5_Command            | Command Type 1                                          |
|           | Туре 1               |                                                         |
|           | 6_Command            | Command Type 2                                          |
|           | Type 2               |                                                         |
| Type 3    | Command Type 3       |                                                         |
|           | Туре 3               |                                                         |
|           | B_Transmit upon      |                                                         |
|           | Completion Signal    |                                                         |

Note 1. See Appendices 2, 3, 4 for command types

| Function               | Com2 Port Setting(RS2                | 32, Print)                                |
|------------------------|--------------------------------------|-------------------------------------------|
|                        | Display Part                         | Meaning                                   |
|                        | □ 1_Data_8 / Stop_1 /<br>Parity_none | Data Bit 8, Stop Bit 1, Parity Bit : None |
|                        | □ 2_Data_7/Stop_1/<br>Parity_even    | Data Bit 7, Stop Bit 1, Parity Bit : Even |
| Set Range $(1 \sim 6)$ | □ 3_Data_7 / Stop_1 /<br>Parity_odd  | Data Bit 7, Stop Bit 1, Parity Bit : Odd  |
| (1.40)                 | □ 4_Data_7/Stop_2/<br>Parity_odd     | Data Bit 7, Stop Bit 2, Parity Bit: Odd   |
|                        | □ 5_Data_8 / Stop_1 /<br>Parity_even | Data Bit 8, Stop Bit 1, Parity Bit: Even  |
|                        | □ 6_Data_8/Stop_1/<br>Parity_odd     | Data Bit 8, Stop Bit 1, Parity Bit: Odd   |

| Function     | Set COM2 Baud Rate |             |
|--------------|--------------------|-------------|
|              | Display Part       | Meaning     |
|              | □ 1_1,200 bps      | 1,200 bps   |
|              | □ 2_2,400 bps      | 2,400 bps   |
| Set Range    | □ 3_4,800 bps      | 4,800 bps   |
|              | □ 4_9,600 bps      | 9,600 bps   |
| $(1 \sim 1)$ | □ 5_19,200 bps     | 19,200 bps  |
|              | □ 6_38,400 bps     | 38,400 bps  |
|              | □ 7_57,600 bps     | 57,600 bps  |
|              | □8_115,200 bps     | 115,200 bps |

#### Menu-2210

| Function             | Set Com2 Out Data     |                                |
|----------------------|-----------------------|--------------------------------|
|                      | Display Part          | Meaning                        |
| Set Range<br>(1 ~ 3) | □ 1_Displaed<br>Value | Displayed value is transmitted |
|                      | 2_Gross Weight        | Gross Weight is transmitted    |
|                      | 3_Net Weight          | Net weight is transmitted      |

## Menu-2211

| Function  | Set COM2 Output Format |                           |
|-----------|------------------------|---------------------------|
|           | Display Part           | Meaning                   |
| Set Range | □ 1_CAS 22             | 22 byte of CAS            |
| (1 ~ 3)   | 2_CAS10                | 10 byte of CAS            |
|           | 3_AND18                | 18 byte Format(AND, FINE) |

Note 1. See < Appendix 1> for communication format

| Function                                                                                                    | Set Com2 Output mode |                                                         |  |
|----------------------------------------------------------------------------------------------------|----------------------|---------------------------------------------------------|--|
|                                                                                                    | Display Part Meaning |                                                         |  |
|                                                                                                    | 1_No Data            | Data is not transmitted                                 |  |
|                                                                                                    | Output               | Data is not transmitted                                 |  |
|                                                                                                    | 2_Transmit When      | Transmitted only if the print key is pushed             |  |
|                                                                                                    | Print Key is Pushed  | Transmitted of hyminine primit key is pushed            |  |
|                                                                                                    |                      |                                                         |  |
|                                                                                                    | Stable/Unstable      | Transmitted in both stable/unstable cases (Stream Mode) |  |
|                                                                                                    | Cases                |                                                         |  |
| Set Range<br>(1 ~ 8)                                                                                                    | 4_Transmit Only if   | Transmitted only if the weight is stable                |  |
|                                                                                                    | Weight Is Stable     |                                                         |  |
|                                                                                                    | 5_Command            | Command Type 1                                          |  |
|                                                                                                    | Туре 1               |                                                         |  |
|                                                                                                    | 6_Command            | Command Type 2                                          |  |
|                                                                                                    | Type 2               | command type 2                                          |  |
| Image: product of the sector of the sector of the secto | 7_Command            | Command Type 3                                          |  |
|                                                                                                    | Туре 3               |                                                         |  |
|                                                                                                    | B_Transmit upon      | Transmitted only upon completion signal                 |  |
|                                                                                                    |                      |                                                         |  |

Note 1. See Appendices 2, 3, 4 for command types

# 7-4. Print Function Setting

## Menu-2301

| Function             | Set Printer Type            |                                |  |
|----------------------|-----------------------------|--------------------------------|--|
|                      | Display Part                | Meaning                        |  |
|                      | 1_Printer Not<br>Used       | Printer is not used            |  |
|                      | 2_DEP_CAS<br>Ticket Printer | CAS Ticket Print Standard Type |  |
| Set Range<br>(1 ~ 6) | DLP Label<br>Printer        | CAS Label Print Standard Type  |  |
|                      | 4_BP Label<br>Printer       | CAS BP Label Printer           |  |
|                      | □ 5_CP7100/7200<br>(ENG)    | CP7100/7200 English            |  |
|                      | □ 6_CP7100/7200<br>(KOR)    | CP7100/7200 Korean             |  |

| Function             | Set Print Form                |                                                             |  |
|----------------------|-------------------------------|-------------------------------------------------------------|--|
|                      | Display Part                  | Meaning                                                     |  |
|                      | 1_Print Form_<br>1/BP Form1   | Print Form 1 (Date, Time, Serial No., Item No., Net Weight) |  |
|                      | □ 2_Print Form_<br>2/BP Form2 | Print Form 2 (Date, Time, Weighing No., Net Weight)         |  |
| Set Range<br>(1 ~ 8) | D 3_Print Form_<br>3/BP Form3 | Print Form 3 (Date, Time, Gross Weight, Tare, Net Weight)   |  |
|                      | 4_Print Form_<br>4/BP Form4   | Print Form 4 (Date, Time, Net Weight)                       |  |
|                      | 5_Print Form_<br>5/BP Form5   | Print Form 5 (Date, Time, Item No., Net Weight)             |  |
|                      | □ 6_Print Form_<br>6/BP Form6 | Print Form 6 (Date, Time, Serial No., Net Weight)           |  |
|                      | 7_BP Form7                    | BP Print Form 7                                             |  |
|                      | BP Form8                      | BP Print Form 8                                             |  |

| 【Form 1】<br>Date, Time,<br>Serial No., Item No., Net<br>Weight                            | 【Form 2】<br>Date, Time,<br>Weighing No., Net Weight                          | 【Form 3】<br>Date, Time,<br>Gross Weight, Tare, Net<br>Weight                                                                     |
|-------------------------------------------------------------------------------------------|------------------------------------------------------------------------------|----------------------------------------------------------------------------------------------------|
| 2009.07.07[TUE] 12:30:46<br>1, ID_11, 50.0 kg<br>2, ID_12, 100.0 kg<br>3, ID_19, 200.5 kg | 2009.07.07[TUE]12:30:46<br>No. 1 50.0 kg<br>No. 2 100.0 kg<br>No. 3 200.5 kg | 2009.07.07[TUE] 12:30:46<br>Gross: 1000.0kg<br>Tare: 0.0kg<br>Net: 1000.0kg<br>Gross: 2000.0kg<br>Tare: 500.0kg<br>Net: 1500.0kg |
| 【Form 4】                                                                                  | 【Form 5】                                                                     | 【Form 6】                                                                                                    |
| Date, Time,                                                                               | Date, Time,                                                                  | Date, Time,                                                                                                    |
| Net Weight                                                                                | Item No., Net Weight                                                         | Serial No., Net Weight                                                                                                    |
| 2009.07.07[TUE] 12:30:46                                                                  | 2009.07.07[TUE] 12:30:46                                                     | 2009.07.07[TUE] 12:30:46                                                                                                    |
| 10:10:30 Net: 50.0 kg                                                                     | ID_11, Net: 50.0 kg                                                          | 1, 1000.0 kg                                                                                                    |
| 11:00:32 Net: 100.0 kg                                                                    | ID_12, Net: 100.0 kg                                                         | 2009.07.07[TUE] 12:32:56                                                                                                    |
| 12:30:34 Net: 200.5 kg                                                                    | ID_19, Net: 200.5 kg                                                         | 2, 2005. kg                                                                                                    |

# □ CAS DLP Protocol

| Parameter | Description                             |  |
|-----------|-----------------------------------------|--|
| V00       | Gross Weight (8 bytes)                  |  |
| V01       | Tare Value (8 bytes)                    |  |
| V02       | Net Weight (8 bytes)                    |  |
| V03       | Barcode (net weight) (8 bytes)          |  |
| V04       | Count value in count mode (8 bytes)     |  |
| V05       | Percent value in percent mode (8 bytes) |  |

Can't print weight data, count value, percent value same time

# □ CAS DLP(BP-DT-4) Protocol

| Parameter | Description                   | Data Length |
|-----------|-------------------------------|-------------|
| V00       | Net Weight                    | 7 byte      |
| V01       | Unit (kg)                     | 2 byte      |
| V02       | Gross Weight                  | 7 byte      |
| V03       | Tare value                    | 7 byte      |
| V04       | Date                          | 10 byte     |
| V05       | Time                          | 8 byte      |
| V06       | Item Number                   | 2 byte      |
| V07       | Count                         | 3 byte      |
| V08       | Net ('.' omit) : for bar code | 6 byte      |
| V09       | Total Net ('.' include)       | 9 byte      |

## Menu-2303

| Function             | Manage Print Data                           |                                            |
|----------------------|---------------------------------------------|--------------------------------------------|
|                      | Display Part                                | Meaning                                    |
| Set Range<br>(1 ~ 2) | □ 1_ Acc Value<br>Cleared upon<br>Printing  | Accumulated value is cleared upon printing |
|                      | 2_Acc Value Not<br>Cleared upon<br>Printing | Cleared when the clearing key is pushed    |

| Function            | Set Print Line feed                 |                                                            |
|---------------------|-------------------------------------|------------------------------------------------------------|
|                     | Display Part                        | Meaning                                                    |
| Set Range<br>(0~99) | oo Line<br>Initial Value:<br>1 Line | Set a spacing between lines as the set value upon printing |

| Function  | Set Print Head Message |               |         |
|-----------|------------------------|---------------|---------|
| Set Range | Display Part           |               | Meaning |
| 50 byte   | message                | Enter Message |         |

Note 1. A function entering the desired head message upon printing.

#### Menu-2306

| Function  | Set Printing Delay Time |                             |
|-----------|-------------------------|-----------------------------|
|           | Display Part            | Meaning                     |
| Set Range | 00 x 10ms               |                             |
| (0~200)   | Initial Value: 1 x      | Issue print after 00 x 10ms |
|           | 10ms                    |                             |

#### Menu-2307

| Function  | Set Print Conditio                              | n                                                       |
|-----------|-------------------------------------------------|---------------------------------------------------------|
|           | Display Part                                    | Meaning                                                 |
|           | 1_Print Only If                                 | Print out only if the weight value is +                 |
|           | Weight Value Is +                               |                                                         |
| Set Range | 2_Print Only If                                 | Print out only if the weight value is -                 |
|           | Weight Value Is –                               |                                                         |
| (1.0)     | — 3_Print                                       |                                                         |
|           | Regardless of<br>Whether Weight<br>Value Is +/- | Print out regardless of whether the weight value is +/- |

#### Menu-2308

| Function           | Set Print Out Condition (Printing condition) |                                                         |
|--------------------|----------------------------------------------|---------------------------------------------------------|
| Set Range<br>(1~2) | Display Part                                 | Meaning                                                 |
|                    | 1_Manual Print                               | Printed only if the print key is pushed                 |
|                    | 2_Automatic Print                            | Printed automatically if the weight value is stabilized |

#### Menu-2309: Printing Count Number

| Function             | Print Count Number |                                                                                         |
|----------------------|--------------------|-----------------------------------------------------------------------------------------|
|                      | Display Part       | Meaning                                                                                 |
| Set Range<br>(1 ~ 3) | 1_No Change        | Fixed                                                                                   |
|                      | □ 2_Increased 1    | Printing times are increased automatically by one at a time<br>after weighing operation |
|                      | 3_Decreased 1      | Decreased by one at a time after weighing operation once                                |

# 7-5. Option Setting

#### Menu-2401: Option 1 Setting Menu-2402: Option 2 Setting Menu-2403: Option 3 Setting

| Function           | Option Card Sele          | Option Card Selection (option card select)     |  |
|--------------------|---------------------------|------------------------------------------------|--|
|                    | Display Part              | Meaning                                        |  |
|                    | 1_no option t             | Option is not used                             |  |
|                    | 2_Analog out              | Analog Output V-out (0 ~10V) or I-out (4~20mA) |  |
|                    | □ 3_Weighing<br>Out(4,6)  | Weighing module Type 1 (4in – 6out)            |  |
|                    | 4_Bcd Out                 | BCD Out                                        |  |
| Set Range<br>(1~8) | □ 5_ZigBee/BT             | ZigBee/Bluetooth                               |  |
|                    | □ 6_USB(Serial)           | RS232 to USB Conversion Card                   |  |
|                    | □ 7_RS422/485             | RS232 or RS485 Card                            |  |
|                    | B_Ethemet                 | Ethernet Card                                  |  |
|                    | □ 9_Weighing<br>Out(8,10) | Weighing module Type 2 (8in – 10out)           |  |

Note 1. Ensure to affirm before purchasing the product since there may be a limitation for the option module that can be used depending on the program version.

#### Menu-2404

| Function  | Adjust the Zero Output upon Using Analog Out option |                          |  |
|-----------|-----------------------------------------------------|--------------------------|--|
|           | Display Part                                        | Meaning                  |  |
| Set Range | 0000                                                | 0.000 mA, 0 V output     |  |
| (0~24000) | 4000                                                | 4.000 mA, 2 V output     |  |
|           | 4015                                                | 4.015 mA, 2.007 V output |  |

#### Menu-2405

| Function  | Adjust the Maximum Output upon Using Analog Out option |                          |
|-----------|--------------------------------------------------------|--------------------------|
|           | Display Part                                           | Meaning                  |
| Set Range | 10000                                                  | 10.000 mA, 4.16 V output |
| (0~25000) | 20000                                                  | 20.000 mA, 8.33 V output |
|           | 24000                                                  | 24.000 mA , 10 V output  |

| Function                 | Maximum Output Weight Value upon Using Analog Out option |                                                        |
|--------------------------|----------------------------------------------------------|--------------------------------------------------------|
|                          | Display Part                                             | Meaning                                                |
| Set Range<br>(0 ~ 99999) | 1 <b>000</b><br>2000                                     | Maximum output at 1000 kg<br>Maximum output at 2000 kg |

# 7-6. Hardware Set Function

#### Menu-2501

| Function  | Set Value Initialization                  |                                                                         |
|-----------|-------------------------------------------|-------------------------------------------------------------------------|
|           | Display Part                              | Meaning                                                                 |
|           | 1_Set Value Not                           | No set values of the product are initialized to factory shipping        |
| Set Range | Initialized                               | state                                                                   |
| (1~2)     | 2_Set Value<br>Initialization<br>Executed | All set values of the product are initialized to factory shipping state |

#### Menu-2502

| Function                     | PC Connection |                                                                                |
|------------------------------|---------------|--------------------------------------------------------------------------------|
|                              | Display Part  | Meaning                                                                        |
| PC and Data<br>Communication | PC Connection | Used when Item data or Setting data backup function is<br>performed through PC |

#### Menu-2503

| Function              | Set Date     |                   |
|-----------------------|--------------|-------------------|
| Numeric Key           | Display Part | Meaning           |
| : Data<br>Designation | 10.08.17     | August 17th, 2010 |

| Function              | Set Time     |                                                         |
|-----------------------|--------------|---------------------------------------------------------|
| Numeric Key           | Display Part | Meaning                                                 |
| : Data<br>Designation | 11.30.10     | 30 minutes and 10seconds past 11 o'clock in the morning |

| Function  | Set Password         |                                                           |
|-----------|----------------------|-----------------------------------------------------------|
|           | Display Part         | Meaning                                                   |
|           | 1_Password Not       |                                                           |
| Set Range | Used upon Moving     | Password entry is not used upon entering the setting mode |
| (1~2)     | the Mode             |                                                           |
|           | 2_Password Used      | Receiverd entry is used upon entering the setting mode    |
|           | upon Moving the Mode | Password entry is used upon entening the setting mode     |

| Function                | Set Password |                                                |
|-------------------------|--------------|------------------------------------------------|
|                         | Display Part | Meaning                                        |
| Set Range<br>(0 ~ 9999) | XXXX         | 4-digit number entered is used as the password |

## Menu-2506

| Function  | USB Back up Function |                                                  |  |
|-----------|----------------------|--------------------------------------------------|--|
| Set Range | Display Part         | Meaning                                          |  |
|           | 1_Data Not Stored    | Only the quantity of the stored Data is affirmed |  |
| (1~2)     | 2_Data Stored        | Data are stored in the USB memory                |  |

Note1. Data are stored in the following format upon Data Backup.

| count_01 |                                                         |
|----------|---------------------------------------------------------|
| 12:00:00 |                                                         |
| 10,000kg |                                                         |
| 5,000kg  |                                                         |
| 15,000kg |                                                         |
|          | count_01<br>12:00:00<br>10,000kg<br>5,000kg<br>15,000kg |

| Function  | Set LCD Bright |                     |
|-----------|----------------|---------------------|
|           | Display Part   | Meaning             |
|           | Set Value_1    | LCD brightness 10%  |
|           | Set Value 2    | LCD brightness 30%  |
| Set Range | Set Value_3    | LCD brightness 50%  |
| (1~7)     | Set Value _4   | LCD brightness 70%  |
|           | Set Value _ 5  | LCD brightness 80%  |
|           | Set Value_6    | LCD brightness 90%  |
|           | Set Value 7    | LCD brightness 100% |

# 7-7. Relay Batching Function

# Menu-2601

| Function  | External Input Setting Function (function external input set) |        |                      |                |                     |  |
|-----------|---------------------------------------------------------------|--------|----------------------|----------------|---------------------|--|
|           | Set Value                                                     | INPUT1 | INPUT2               | INPUT3         | INPUT4              |  |
|           | 1_ExtInput Type1                                              | Zero   | Tare                 | Tare Removed   | Print               |  |
|           | 2_ExtInput Type2                                              | Zero   | Tare/Tare<br>Removed | Hold           | Hold<br>Cancelled   |  |
|           | □3_ExtInput Type3                                             | Zero   | Tare/Tare<br>Removed | Subtotal       | Print               |  |
|           | 4_ExtInput Type4                                              | Zero   | Hold                 | Hold Cancelled | Print               |  |
| Set Range | 5_ExtInput Type5                                              | Zero   | Subtotal             | Total          | Print               |  |
| (1~10)    | □6_ExtInput Type6                                             | Zero   | Tare                 | Tare Cancelled | Gross/Net<br>Weight |  |
|           | □7_ExtInput Type7                                             | Zero   | Tare/Tare<br>Removed | Decision       | Print               |  |
|           | 8_ExtInput Type8                                              | Zero   | Print                | Start          | Stop                |  |
|           | □9_ExtInput Type9                                             | Start  | Stop                 | Hold           | Gross/Net<br>Weight |  |
|           | 10_ExtInput Type 10                                           | Tare   | Print                | Hold           | Stop                |  |

| Function  | Set Relay Mode    |                                                               |  |  |  |
|-----------|-------------------|---------------------------------------------------------------|--|--|--|
|           | Display Part      | Meaning                                                       |  |  |  |
|           | 🗆 1_Limit Mode1   | Limit Mode 1<br>( <mark>Step</mark> 4 Contact Point A Output) |  |  |  |
|           | – 2_Limit Mode2   | Limit Mode 2 (Fall and Weighing Decision)                     |  |  |  |
|           | □ 3_Packer Mode1  | Packer Mode 1<br>(Stepl4 Contact Point B Output)              |  |  |  |
| Sot Pango | 4_Packer Mode2    | Packer Mode 2 (Fall and Weighing Decision)                    |  |  |  |
| (1~9)     | □ 5_CheckerMode1  | Checker Mode 1<br>(Step 5 Decision upon Weight Stabilization) |  |  |  |
|           | □ 6_CheckerMode2  | Checker Mode 2<br>(Step 3 Decision upon Weight Stabilization) |  |  |  |
|           | 7_CheckerMode3    | Checker Mode 3 (Weight Level)                                 |  |  |  |
|           | □ 8_CheckerlMode4 | Checker Mode 4<br>(Indentation Management)                    |  |  |  |
|           | □ 9_CheckerMode5  | Checker Mode 5 (Weight Sorting)                               |  |  |  |

| Weighing Output |                | OUT1            | OUT2             | ОЛІЗ           | OUT4             | OUT5             | OUT6 |
|-----------------|----------------|-----------------|------------------|----------------|------------------|------------------|------|
| 1               | Limit Mode 1   | Step 1          | Step 2           | Step 3         | Step4            | Completed        | Zero |
| 2               | Limit Mode 2   | Step 1          | Step 2           | Completed      | Lower<br>Limit   | Upper<br>Limit   | Zero |
| 3               | Packer Mode1   | Step 1          | Step 2           | Step 3         | Step4            | Completed        | Zero |
| 4               | Packer Mode 2  | Step 1          | Step 2           | Completed      | Lower<br>Limit   | Upper<br>Limit   | Zero |
| 5               | Checker Mode 1 | Step 1          | Step 2           | Step 3         | Step 4           | Above<br>Step 4  | Zero |
| 6               | Checker Mode 2 | Step 1<br>(LOW) | Step 2<br>(HIGH) | Step 3<br>(OK) | Lower<br>LimitNG | Upper<br>LimitNG | Zero |
| 7               | Checker Mode 3 | Step 1          | Step 2           | Step 3         | Step 4           | Above<br>Step 4  | Zero |
| 8               | Checker Mode4  | Step 1<br>(LOW) | Step 2<br>(HIGH) | Step<br>3(OK)  | Lower<br>LimitNG | Upper<br>LimitG  | Zero |
| 9               | Checker Mode5  | Step 1<br>(LOW) | Step 2<br>(HIGH) | Step 3<br>(OK) | Lower<br>LimitNG | Upper<br>LimitNG | Zero |

Weighing Output Information per Mode

| s | et Point Mapping | SP1             | SP2             | SP3    | SP4        | SP5            | SP6            |
|---|------------------|-----------------|-----------------|--------|------------|----------------|----------------|
| 1 | Limit Mode 1     | Step 1          | Step 2          | Step 3 | Step4      |                |                |
| 2 | Limit Mode 2     | Step 1          | Step 2          |        | Fall Value | Upper<br>Limit | Lower<br>Limit |
| 3 | Packer Mode 1    | Step 1          | Step 2          | Step 3 | Step 4     |                |                |
| 4 | Packer Mode 2    | Step 1          | Step 2          |        | Fall Value | Upper<br>Limit | Lower<br>Limit |
| 5 | Checker Mode 1   | Step 1          | Step 2          | Step 3 | Step4      |                |                |
| 6 | Checker Mode 2   | Step 1<br>(LOW) | Step2<br>(HIGH) |        | Fall Value | Upper<br>Limit | Lower<br>Limit |
| 7 | Checker Mode 3   | Step 1          | Step 2          | Step 3 | Step 4     |                |                |
| 8 | Checker Mode4    | Step 1<br>(LOW) | Step2<br>(HIGH) |        | Fall Value | Upper<br>Limit | Lower<br>Limit |
| 9 | Checker Mode5    | Step 1<br>(LOW) | Step2<br>(HIGH) |        | Fall Value | Upper<br>Limit | Lower<br>Limit |

#### Set Point Mapping Information per Mode

Note 1. See the above Table for Set Point Values applied for each weighing per mode.

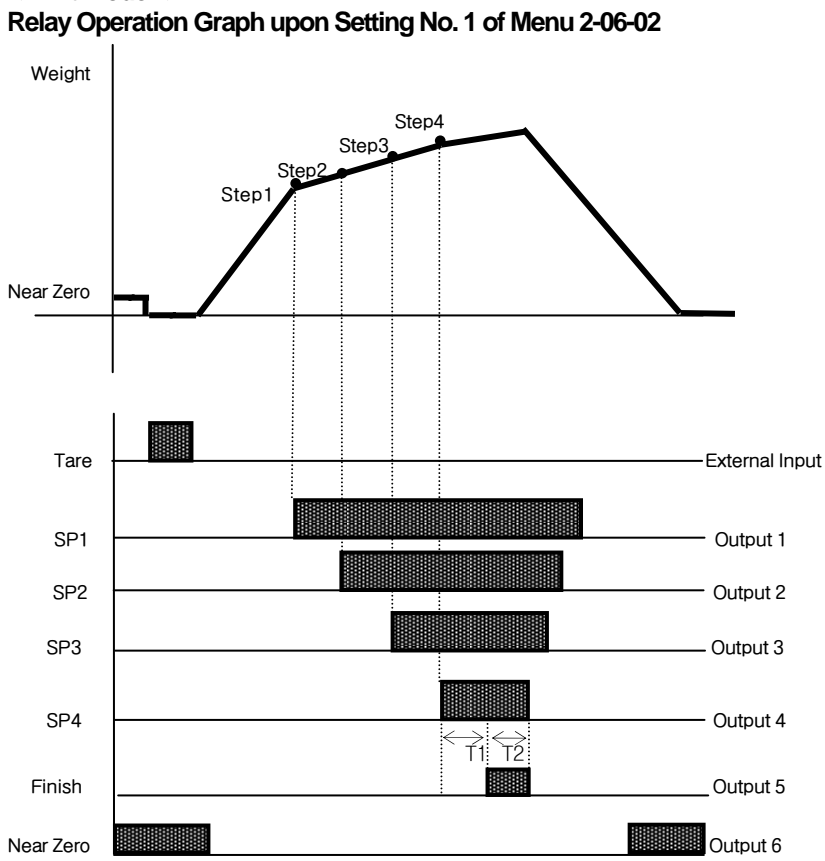

# <Limit mode 1>

Note.

- 1. Required set value input: Step4> Step3> Step2> Step1
- 2. Near zero output is according to the specified range in F57.
- 3. T1: Refer to F52 (Delay time of weighing Finish relay output)
- T2: Refer to F53 (Operation time of weighing Finish relay output)

4. Relay Output

|    | SP1: ON when the set value of Step1 is reached                     |
|----|--------------------------------------------------------------------|
| C. | SP2: ON when the set value of Step2 is reached                     |
|    | SP3: ON when the set value of Step3 is reached                     |
| ç  | SP4: ON when the set value of Step4 is reached                     |
| ]  | Finish : ON after T1(set time), ON for the during of T2 (set time) |
| ]  | Near Zero: F57 set value $\geq 0$ range output                     |

5. Step1'-4(SP1-4)'s status lamp in the front panel is operated in the same manner as the RELAY output.

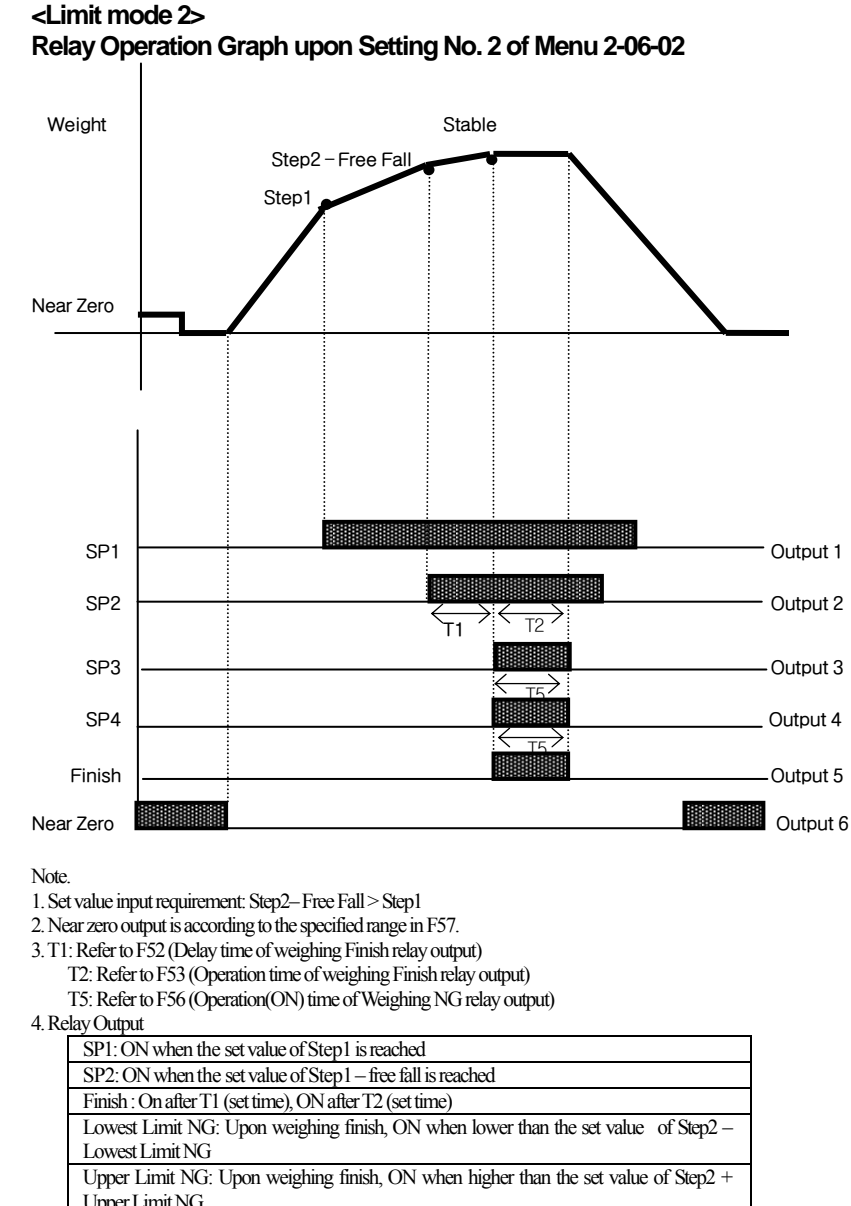

Upper Limit NG Near zero: F57 set value  $\geq 0$  range output

5. SP1,2 's status lamps in the front panel are operated in the same manner as the RELAY output.

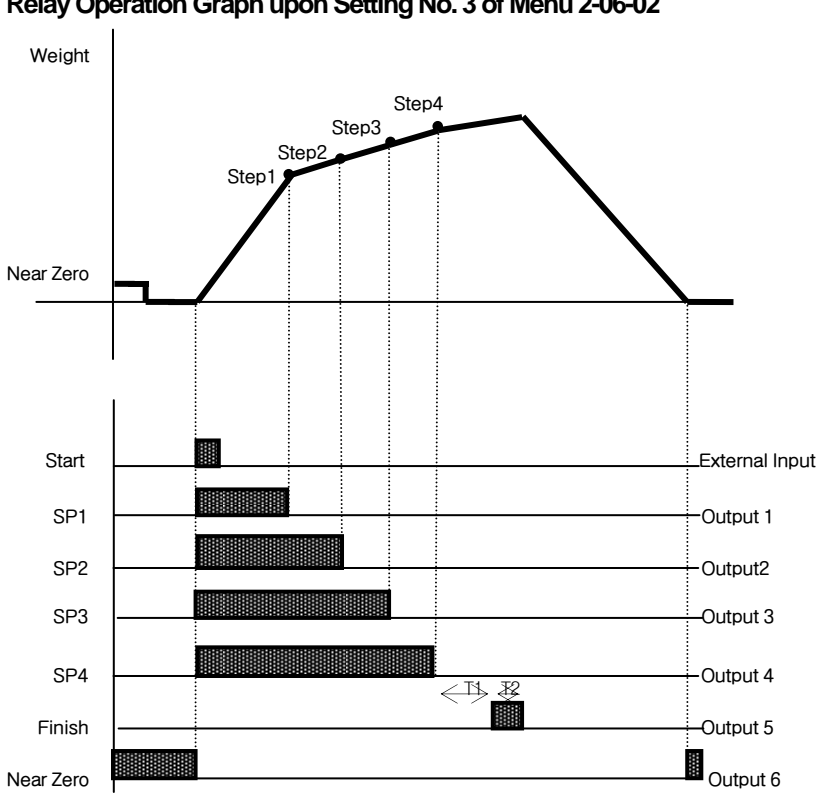

#### <Packer Mode 1> Relay Operation Graph upon Setting No. 3 of Menu 2-06-02

Note.

- 1. Required set value input: Step4> Step3 > Step2> Step1
- 2. Near zero output is according to the specified range in F57.
- 3. T1: Refer to F52 (Delay time of weighing Finish relay output) T2: Refer to F53 (Operation time of weighing Finish relay output)

#### 4. Relay Output

| SP1: ON when the set value of Step1 is reached                    |
|-------------------------------------------------------------------|
| SP2: ON when the set value of Step2 is reached                    |
| SP3: ON when the set value of Step3 is reached                    |
| SP4: ON when the set value of Step4 is reached                    |
| Finish: ON after T1(set time), ON for the during of T2 (set time) |
| Near Zero: F57 set value $\geq 0$ range output                    |

5. SP 1-4 's status lamps in the front panel are operated in the same manner as the RELAY output.

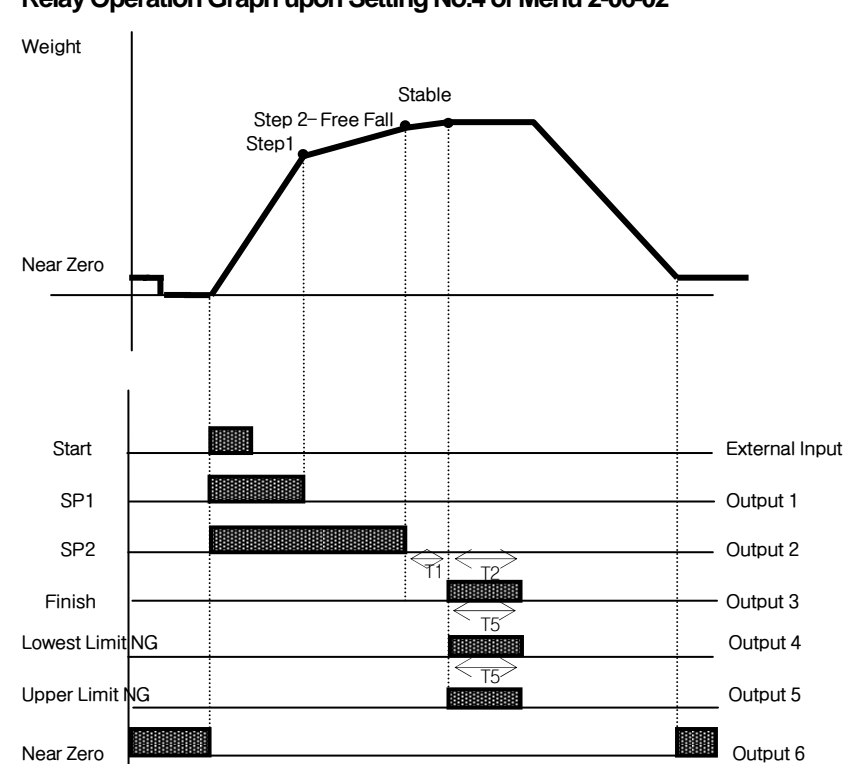

<Packer Mode 2> Relay Operation Graph upon Setting No.4 of Menu 2-06-02

Note.

1. Set value input requirement: Step2-Free Fall>Step1

2. Near zero output is according to the specified range in F57.

3. T1: Refer to F52 (Delay time of weighing Finish relay output)

T2: Refer to F53 (Operation time of weighing Finish relay output)

T5: Refer to F56 (Operation(ON) time of weighing NG relay output)

4. Relay Output

| SP1: ON when the set value of Step1 is reached                                     |
|------------------------------------------------------------------------------------|
| SP2: ON when the set value of Step2- free fall is reached                          |
| Finish: On after T1 (set time), ON after T2 (set time)                             |
| Lower Limit NG: ON when smaller than the value of Step2-Free Fall                  |
| Lowest Limit NG: Upon weighing finish, ON when lower than the set value of Step2-  |
| Lowest Limit NG                                                                    |
| Upper Limit NG: Upon weighing finish, ON when higher than the set value of Step2 + |
| Upper Limit NG                                                                     |

5. SP1-2 's status lamps in the front panel are operated in the same manner as the RELAY output.

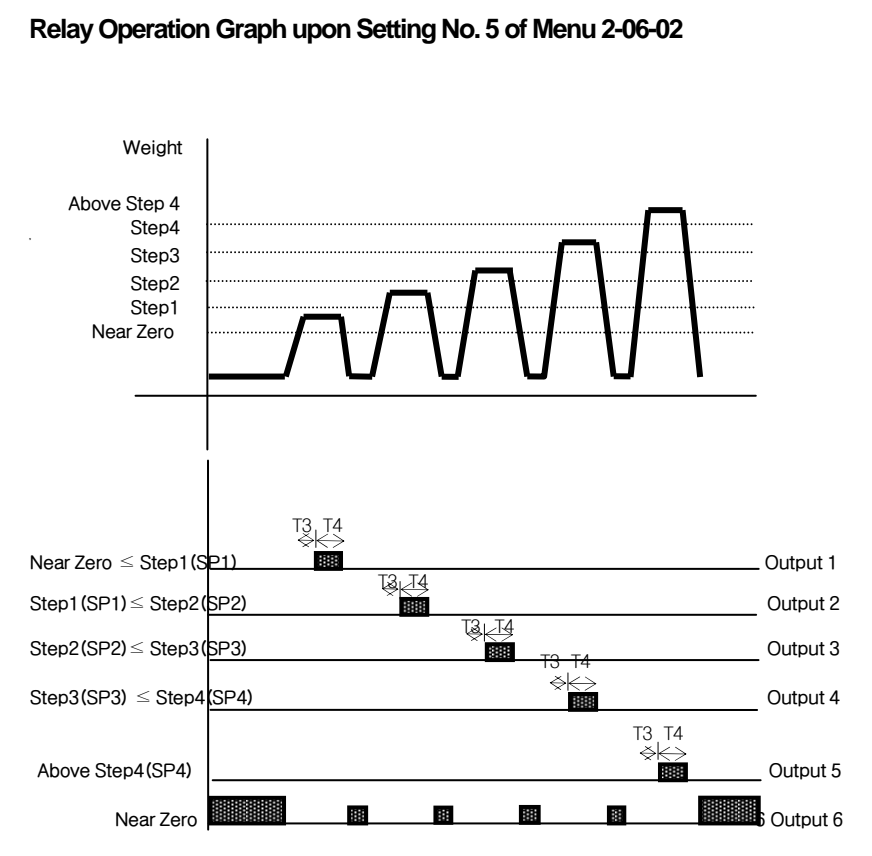

Note.

- 1. Required set value input: Step4> Step3) > Step2) > Step1
- 2. Near zero output is according to the specified range in F57.
- 3. T3: Refer to F54 (Delay time of judgment-relay output)
  - T4: Refer to F55 (Operation time of judgment-relay output)

4. Relay Output

<Checker mode1>

| 2 1     |                                                            |
|---------|------------------------------------------------------------|
| SP1: N  | lear Zero < Stable Weight <a href="mailto:Step1">Step1</a> |
| SP2: St | tep1 <stable td="" weight≤step2<=""></stable>              |
| SP3: St | tep2 <stable td="" weight≤step3<=""></stable>              |
| SP4: St | tep3 <stable td="" weight≤step4<=""></stable>              |
| Above   | SP4: Stable Weight ≤Above Step4                            |
| Near Z  | Zero: F57 Set Value $\geq 0$ range output                  |

5. SP 1-4's status lamps in the front panel are operated in the same manner as the RELAY output.

## <Checker mode2> Relay Operation Graph upon Setting No. 6 of Menu 2-06-02

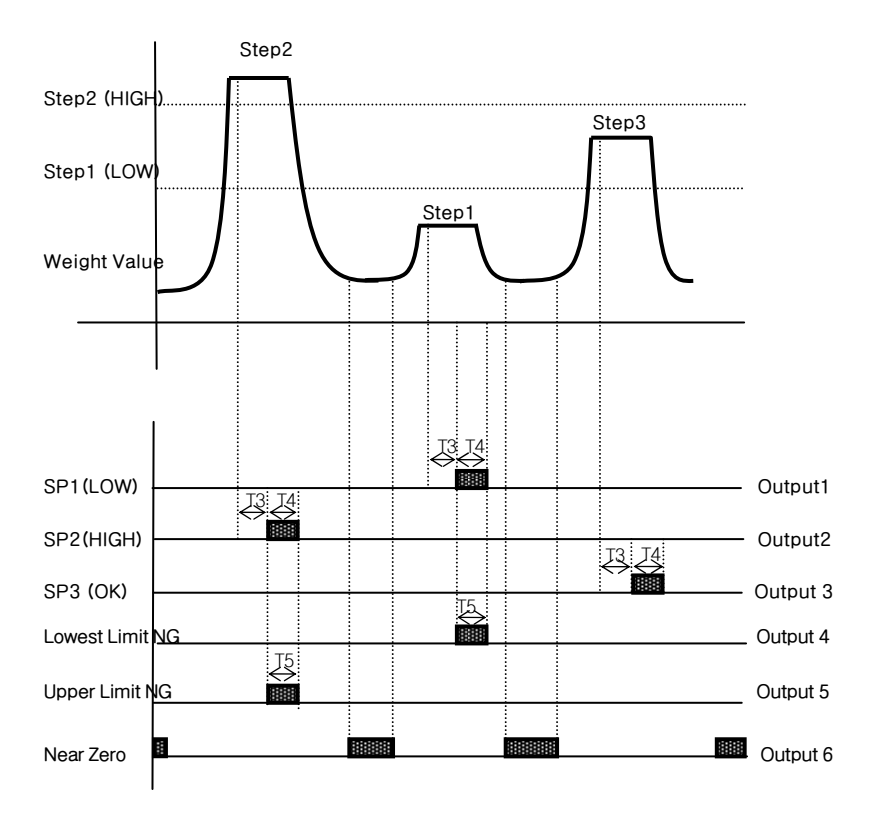

Note.

- 1. Required set value input: Step2>Step1
- 2. Near zero output is according to the specified range in F57.
- 3. T3: Refer to F54 (Delay time of judgment-relay output)
  - T4: Refer to F55 (Operation time of judgment-relay output)
  - T5: Refer to F56 (Operation(ON) time of weighing NG relay output)
- 4. Relay Output

| SP1(LOW): ON when the weight is stable and below the set value of Step1   |
|---------------------------------------------------------------------------|
| SP2(HIGH): ON when the weight is stable and over the set value of Step2   |
| SP3(OK): ON when the weight is stable and in between Step $1 \leq$ Step 2 |
| Lowest Limit NG: ON during SP1 Output, adjust Output Time on T5           |
| Upper Limit NG: ON during SP2 Output, adjust Output Time on T5            |
| Near Zero: F57 Set Value≥0 Range Output                                   |

5. SP 1-4's status lamps in the front panel are operated in the same manner as the RELAY output.

# <Checker mode3>

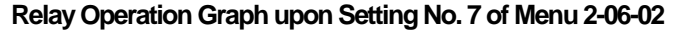

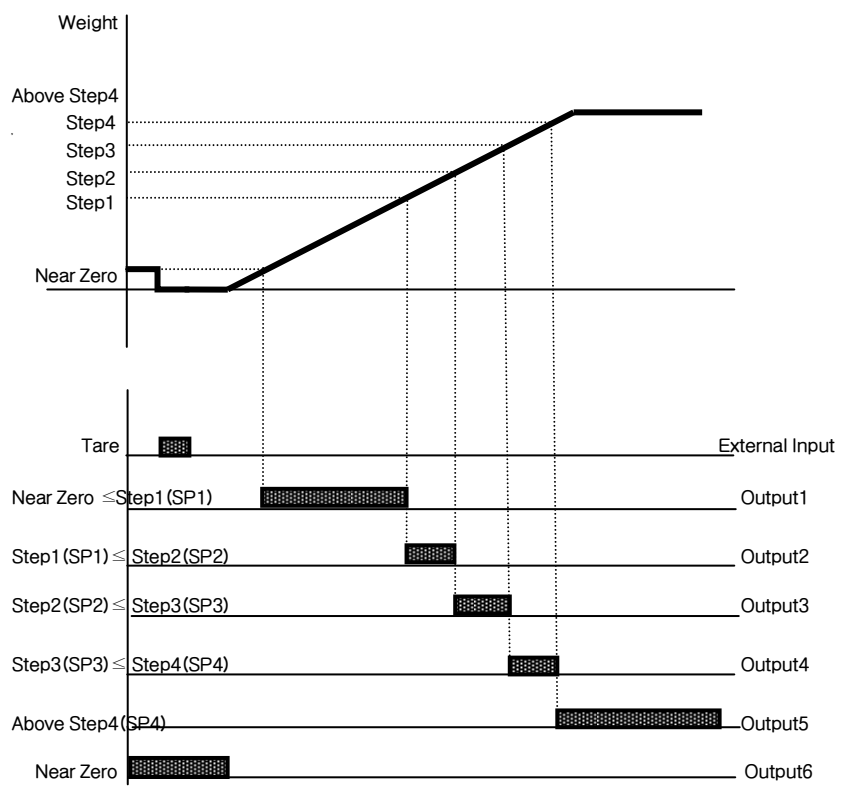

Note.

- 1. Required set value input: Step4(SP4) > Step3(SP3) > Step2(SP2) > Step1(SP1)
- 2. Near zero output is according to the specified range in F57.
- 3. Each output relay will output if it reaches the set value or is within the range

4. Relay Output

| SP1: Output(operated) in between Near Zero and Step 1 |  |  |
|-------------------------------------------------------|--|--|
| SP2: Output(operated) in between Step 1 and Step 2    |  |  |
| SP3: Output(operated) in between Step 2 and Step 3    |  |  |
| SP4: Output(operated) in between Step 3 and Step 4    |  |  |
| Above SP4: Output(operated) when over Step 4 value    |  |  |
| Near Zero: F57 Set Value $\geq 0$ Range Output        |  |  |

5. Step1'-4(SP1-4)'s status lamp in the front panel is operated in the same manner as the RELAY output.

#### <Checker mode4>

#### Relay Operation Graph upon Setting No. 8 of Menu 2-06-02 Step2 (HIGH) Step1 (LOW) Weight Value Hold Input External Input ₩ T3 SP1 (LOW) Output 1 Ť3 Output 2 SP2 (HIGH) T3 SP3 (OK) Output 3 Lowest Limit NG Output 4 Upper Limit NG Output 5 Near Zero Output 6 Remove Hold External Input

#### Note.

- 1. Required set value input: Step2>Step1
- 2. Near zero output is according to the specified range in F57.
- 3. T3: Refer to F54 (Delay time of judgment-relay output)
  - T4: Refer to F55 (Operation time of judgment-relay output)
  - T5: Refer to F56 (Operation(ON) time of weighing NG relay output)
- 4. This is the mode that judges via Hold Input
- 5. Relay Output

| SP1 (LOW): During Hold Input, ON when it is below the value of Step1      |
|---------------------------------------------------------------------------|
| SP2 (HIGH): During Hold Input, ON when it is over the set value of Step2. |
| SP3 (OK): During Hold Input, ON when it is in between Step1 ≤Step2        |
| Lowest Limit NG: ON during Step1 Output, adjust Output Time on T5         |
| Upper Limit NG: ON during Step 2 Output, adjust Output Time on T5         |
| Near Zero: F57 Set Value≥0 Range Output                                   |

5. Step1'-4(SP1-4)'s status lamp in the front panel is operated in the same manner as the RELAY output.

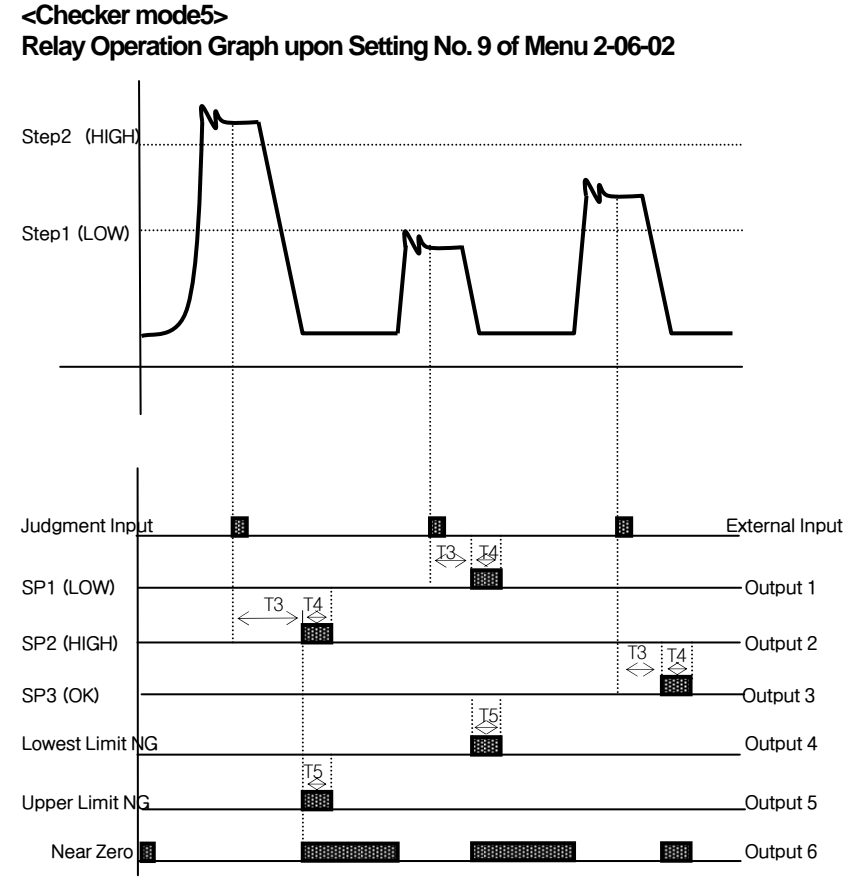

Note.

- 1. Required set value input: Step 2>Step 1
- 2. Near zero output is according to the specified range in F57.
- 3. T3: Refer to F54 (Delay time of judgment-relay output)
  - T4: Refer to F55 (Operation time of judgment-relay output)
  - T5: Refer to F56 (Operation(ON) time of weighing NG relay output)

4.Relay Output

| SP1(LOW): During Judgment Input, ON when it is below the value of Step1     |
|-----------------------------------------------------------------------------|
| SP2(HIGH): During Judgment Input, ON when it is over the set value of Step2 |
| SP3 (OK): During Judgment Input, ON when it is in between Step1 ≤Step2      |
| Lowest Limit NG: ON during Step1 Output, adjust Output Time on T5           |
| Upper Limit NG: ON during Step2 Output, adjust Output Time on T5            |
| Near Zero: F57 Set Value≥0 Range Output                                     |

5. Step1'-4(SP1-4)'s status lamp in the front panel is operated in the same manner as the RELAY output

| Function              | Set Start Delay Time for completed Relay(T1) |                         |
|-----------------------|----------------------------------------------|-------------------------|
| Set Range<br>(0 ~ 99) | Display Part                                 | Meaning                 |
|                       | Initial Value:<br>10 x 0.1 Sec               | Delayed by 00 x 0.1 Sec |

#### Menu-2604

| Function              | Set Operating Duration Time for completed Relay(T2) |                         |
|-----------------------|-----------------------------------------------------|-------------------------|
| Set Range<br>(0 ~ 99) | Display Part                                        | Meaning                 |
|                       | Initial Value:<br>10 x 0.1 Sec                      | Delayed by 00 x 0.1 Sec |

#### Menu-2605

| Function  | Set Start Delay Time for Decision Relay(T3) |                         |
|-----------|---------------------------------------------|-------------------------|
| Sot Pango | Display Part                                | Meaning                 |
| (0~99)    | Initial Value:<br>10 x 0.1 Sec              | Delayed by 00 x 0.1 Sec |

## Menu-2606

| Function              | Set Operating Duration Time for Decision Relay(T4) |                         |
|-----------------------|----------------------------------------------------|-------------------------|
| Set Range<br>(0 ~ 99) | Display Part                                       | Meaning                 |
|                       | Initial Value:<br>00 x 0.1 Sec                     | Delayed by 00 x 0.1 Sec |

| Function              | Set Operating Time for Weighing NG Relay(T5) |                         |
|-----------------------|----------------------------------------------|-------------------------|
| Set Range<br>(0 ~ 99) | Display Part                                 | Meaning                 |
|                       | Initial Value:                               | Dolayod by 00 x 0.1 Soc |
|                       | 00 x 0.1 Sec                                 | Delayed by 00 x 0.1 Sec |

# 8. RS-232C Interface in Detail

#### 8-1. RS-232C Port Connection

(1) COM1 - RXD: Pin No. 2, TXD: Pin No. 3, GND: Pin No. 7

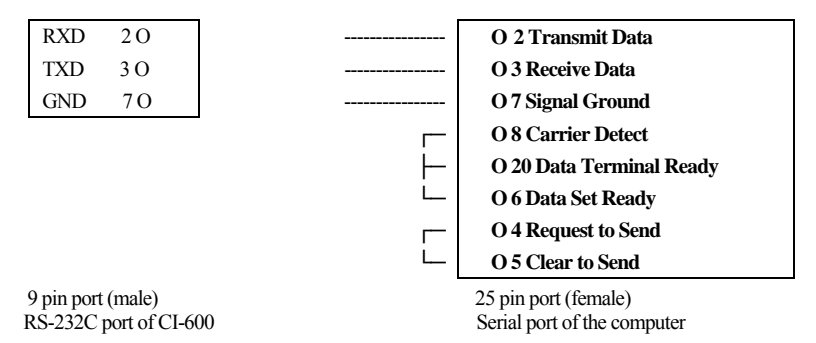

(2) COM2 - RXD: Pin No. 2, TXD: Pin No. 3, GND: Pin No. 7 (Option)

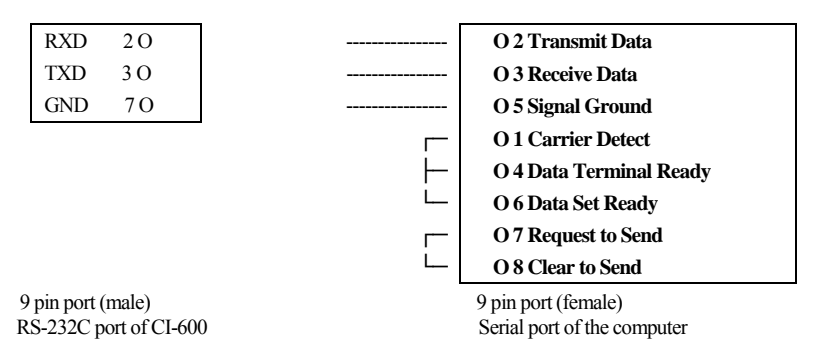

73
# 8-2. How to Connect an Auxiliary Display

| TXD 3 O                |  | O 3 Receive Data                    |  |  |  |  |  |  |  |  |
|------------------------|--|-------------------------------------|--|--|--|--|--|--|--|--|
| GND 7 O                |  | O 7 Signal Ground                   |  |  |  |  |  |  |  |  |
| 9 pin port (male)      |  | 9 pin port (male)                   |  |  |  |  |  |  |  |  |
| RS-232C port of CI-600 |  | Serial port of an auxiliary display |  |  |  |  |  |  |  |  |
|                        |  |                                     |  |  |  |  |  |  |  |  |

# 8-3. How to Connect a Label Printer (DLP)

| RXD 2 O              |    | O 3 Transmit Data          |
|----------------------|----|----------------------------|
| TXD 3 O              |    | O 2 Receive Data           |
| GND 7 O              |    | O 5 Signal Ground          |
| 9 pin port (male)    |    | 9 pin port (male)          |
| RS-232C port of CI-6 | 00 | Serial port of DLP printer |

Note. Refer to page 38 (Set Mode) for RS-232C communication and setting method.

# 8-4. RS-422 & 485 Serial Communications

RS-422 & 485 transmit signals with the voltage difference, which are more stable for electric noises than other communication methods.

In addition, the AC Power Cable or other electric wires should be placed separately, and the shield cable ( $0.5\Phi$  or more) dedicated to communications should be applied.

The recommended use distance is within 1.2km.

#### Setting output method

The same as RC232C before

## Signal Format and Data Format

The same as RC232C before

- 422 Connection Diagram -

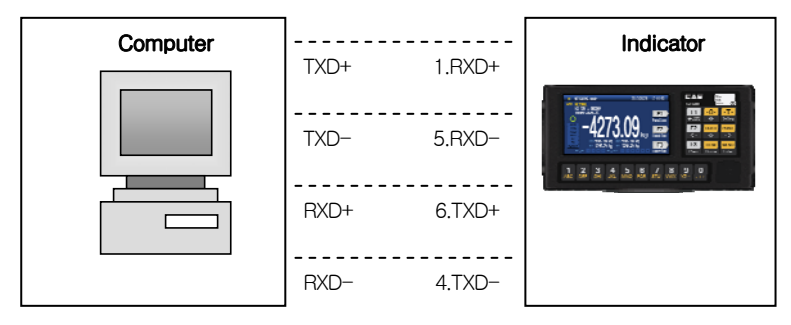

#### - 485 Connection Diagram -

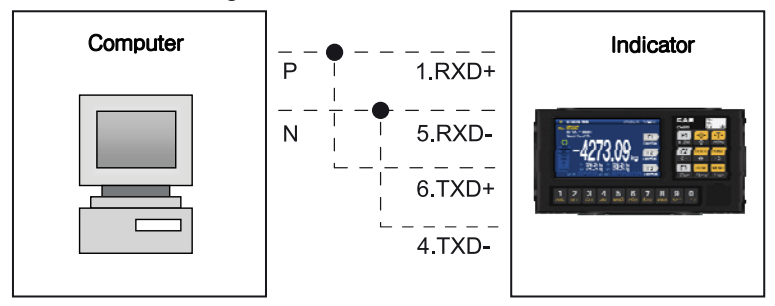

# 9. Serial Data Information

## 9-1. CAS 22Bytes Format

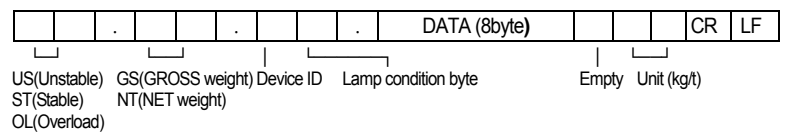

Device ID: Send ing1 byte of device ID to selectively receive the information from the indicator to the receiver. (Device ID is set in F26.)

Data (8 bytes): When the weight date including a decimal, for example, 13.5 kg, 8 bytes of ASCII code corresponding to 0', '0', '0', '0', '1', '3', '.'and '5' are sent.

Lamp Status Byte

| Bt7<br>1 | Bt6<br>Stable | Bt5<br>0 | Bt4<br>Hold | Bt3<br>Printer | Bt2<br>Gross<br>Weight | Bt1<br>Tare | Bt0<br>Zero Point |
|----------|---------------|----------|-------------|----------------|------------------------|-------------|-------------------|
|----------|---------------|----------|-------------|----------------|------------------------|-------------|-------------------|

## 9-2. CAS 10Bytes

(1) Code: ASCII (2) Transmission data format: (10 bytes)

Data (8 bytes) CR LF

## 9-3. AND 18bytes

(1) Code: ASCII (2) Transmission data format (18 bytes)

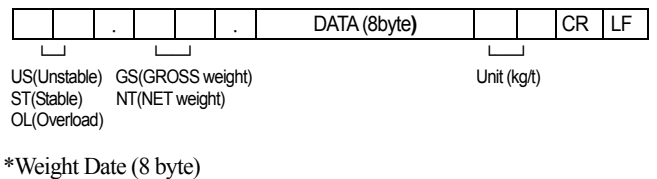

a. 13.5kg : '', '', '', '', '1', '3', '', '5' b. 135kg : '', '', '', '', '1', '3', '5', '' c. -135kg : '-', '', '', '', '1', '3', '5', ''

# 10. Appendix

| Appendix 1> Command Mode 1       | Description |
|----------------------------------|-------------|
| CAS <nt-500 command=""></nt-500> | -           |

| Indicator<br>Reception | Function                   | Indicator Response                                                              |
|------------------------|----------------------------|---------------------------------------------------------------------------------|
| dd RW CR LF            | Request for<br>Weight Data | Transmit the data in the set format upon command input                          |
| dd MZ CR LF            | Same as Zero<br>Key        | Execute the zero and retransmit dd MZ CR LF to PC upon<br>command input         |
| dd MT CR LF            | Same as Tare<br>Key        | Execute tare and retransmit dd MT CR LF to PC upon<br>command input             |
| dd PN 00 CR LF         | Input Item<br>No.(00~50)   | Change the item no. and retransmit dd PN 00 CR LF to PC로<br>upon command input. |
| dd OP CR LF            | Same as Start<br>Key       | Execute the start and retransmit dd OP CR LF to PC upon<br>command input        |
| dd EM CR LF            | Same as Stop<br>Key        | Execute the stop and retransmit dd EM CR LF to PC upon<br>command input         |

- \* dd : Device ID. (ASCII Code : 0×30 (hex), 0×31 (hex if the Device ID is "01")
- \* 00000,00 : Set value for upper limit/lower limit/upper limit fall/lower limit fall (ASCII Code : 0x30(hex), 0x30(hex), 0x33(hex), 0x34(hex), 0x35(hex) if the set value is "00345")
- \* When it fails to execute the command : ! CR LF is transmitted to the computer.
- \* When there is an error in the command : ? CR LF is transmitted to the computer.

#### Appendix 2> Command Mode 2 Description

CAS <NT-570 Command>

|   |     | Command data to NT-570A |   |    |    |   |   |   |    | Command description | NT-570A Respond            |                     |
|---|-----|-------------------------|---|----|----|---|---|---|----|---------------------|----------------------------|---------------------|
| 0 | 1 2 | 0                       | 1 | 2  | 0  | 1 | 2 | 0 | 1  | 2                   | F                          | <b>F</b>            |
| D | ID  | Κ                       | Ζ | CR | LF |   |   |   |    |                     | ZEROkey                    |                     |
| D | ID  | Κ                       | Т | CR | LF |   |   |   |    |                     | TARE key                   | Return the received |
| D | ID  | Κ                       | G | CR | LF |   |   |   |    |                     | GROSS key                  | Return the received |
| D | ID  | Κ                       | Ν | CR | LF |   |   |   |    |                     | NETkey                     | Return the received |
| D | ID  | Κ                       | S | CR | LF |   |   |   |    |                     | START key                  | Return the received |
| D | ID  | Κ                       | Р | CR | LF |   |   |   |    |                     | STOP key                   | Return the received |
| D | ID  | Κ                       | В | CR | LF |   |   |   |    |                     | Print key                  | Return the received |
| D | ID  | Κ                       | С | CR | LF |   |   |   |    |                     | Total print key            | Return the received |
| D | ID  | Κ                       | W | CR | LF |   |   |   |    |                     | Request weight data        | Return the received |
| D | ID  | Η                       | Т | CR | LF |   |   |   |    |                     | Request set point value    | Send Format 2       |
| D | ID  | S                       | 1 | 0  | 0  | 0 | 0 | 0 | CR | LF                  | 1 <sup>st</sup> Step value | Return the received |
| D | ID  | S                       | 2 | 0  | 0  | 0 | 0 | 0 | CR | LF                  | 2nd Step value             | Return the received |
| D | ID  | S                       | 3 | 0  | 0  | 0 | 0 | 0 | CR | LF                  | 3rd Step value             | Return the received |
| D | ID  | S                       | 4 | 0  | 0  | 0 | 0 | 0 | CR | LF                  | 4th Step value             | Return the received |
| D | ID  | S                       | 5 | 0  | 0  | 0 | 0 | 0 | CR | LF                  | High limit value           | Return the received |
| D | ID  | S                       | 6 | 0  | 0  | 0 | 0 | 0 | CR | LF                  | Low limit value            | Return the received |
| D | ID  | Н                       | Е | 0  | 0  | 0 | 0 | 0 | CR | LF                  | Set point code(00-99)      | Return the received |

(D, ID:00~99, CR : 0×13, LF: 0×10, Command HC, HE range = 00~99)

#### \* Format 1 : PC send set point all data to indicator NT-580A

| 0  | 1     | 2  | 3       | 4   | 5      | 6    | 7       | 8    | 9     | 10  | 11       | 12   | 13      | 14  | 15 | 16 | 17     | 18     | 19   |
|----|-------|----|---------|-----|--------|------|---------|------|-------|-----|----------|------|---------|-----|----|----|--------|--------|------|
| D  |       | ID | Η       | Α   |        | Se   | t point | code |       | ,   |          | Z    | Zero Ba | and |    | ,  |        | Option | ial- |
| 20 | 21    | 22 | 23      | 24  | 25     | 26   | 27      | 28   | 29    | 30  | 31       | 32   | 33      | 34  | 35 | 36 | 37     | 38     | 39   |
| I  | Preli | ,  |         | I   | relimi | nary |         | ,    |       | 1   | Final va | ilue |         | ,   |    |    | Free F | all    |      |
| 40 | 41    | 42 | 43      | 44  | 45     | 46   | 47      | 48   | 49    | 50  | 51       | 52   | 53      |     |    |    |        |        |      |
| ,  |       |    | High li | mit |        | ,    |         |      | Lowli | mit |          | CR   | LF      |     |    |    |        |        |      |

#### \* Format 2 : Recieve the request data from PC then response of Indicator

| 0  | 1     | 2  | 3       | 4   | 5       | 6   | 7       | 8    | 9      | 10  | 11    | 12    | 13      | 14 | 15 | 16 | 17      | 18     | 19  |
|----|-------|----|---------|-----|---------|-----|---------|------|--------|-----|-------|-------|---------|----|----|----|---------|--------|-----|
| D  |       | ID | Η       | Т   |         | Se  | t point | code |        | ,   |       |       | Zero Ba | nd |    | ,  |         | Option | al- |
| 20 | 21    | 22 | 23      | 24  | 25      | 26  | 27      | 28   | 29     | 30  | 31    | 32    | 33      | 34 | 35 | 36 | 37      | 38     | 39  |
| 1  | Preli | ,  |         | F   | relimii | ary |         | ,    |        |     | Final | value |         | ,  |    |    | Free Fa | all    |     |
| 40 | 41    | 42 | 43      | 44  | 45      | 46  | 47      | 48   | 49     | 50  | 51    | 52    | 53      |    |    |    |         |        |     |
| ,  |       | 1  | High li | mit |         | ,   |         | ]    | Low li | mit |       | CR    | LF      |    |    |    |         |        |     |

\* Please input without the decimal point.

#### Appendix 3> Command Mode 3 Description

CI-5000 : Transmission only if data is requested (1 byte communication)

| CHA   | CODE | CHA | CODE | CHA | CODE | CHA | CODE | CHA | CODE | CHA | CODE |
|-------|------|-----|------|-----|------|-----|------|-----|------|-----|------|
| Space | 32   | 0   | 48   | @   | 64   | Р   | 80   | `   | 96   | р   | 112  |
| !     | 33   | 1   | 49   | А   | 65   | Q   | 81   | а   | 97   | q   | 113  |
| "     | 34   | 2   | 50   | В   | 66   | R   | 82   | b   | 98   | r   | 114  |
| #     | 35   | 3   | 51   | С   | 67   | S   | 83   | с   | 99   | S   | 115  |
| \$    | 36   | 4   | 52   | D   | 68   | Т   | 84   | d   | 100  | t   | 116  |
| %     | 37   | 5   | 53   | Е   | 69   | U   | 85   | e   | 101  | u   | 117  |
| &     | 38   | 6   | 54   | F   | 70   | V   | 86   | f   | 102  | v   | 118  |
| د     | 39   | 7   | 55   | G   | 71   | W   | 87   | g   | 103  | W   | 119  |
| (     | 40   | 8   | 56   | Н   | 72   | Х   | 88   | h   | 104  | х   | 120  |
| )     | 41   | 9   | 57   | Ι   | 73   | Y   | 89   | i   | 105  | у   | 121  |
| *     | 42   | :   | 58   | J   | 74   | Ζ   | 90   | j   | 106  | z   | 122  |
| +     | 43   | ;   | 59   | Κ   | 75   | [   | 91   | k   | 107  | {   | 123  |
| ,     | 44   | <   | 60   | L   | 76   | \   | 92   | 1   | 108  |     | 124  |
| -     | 45   | =   | 61   | М   | 77   | ]   | 93   | m   | 109  | }   | 125  |
|       | 46   | >   | 62   | Ν   | 78   | ^   | 94   | n   | 110  | ~   | 126  |
| /     | 47   | ?   | 63   | 0   | 79   | -   | 95   | 0   | 111  | End | 255  |

#### Appendix 4>ASCII Table

# Appendix 5> ANALOG OUT(0~10V) INTERFACE

This is an Option for transmitting the weight values displayed in the external apparatus(Recoder, PLC control center etc.) adjusted by Analog signal in Voltage out or Current-out.

## ► SPECIFICATIONS

|       | Output    | Precision             | Max. Load<br>Impedance |
|-------|-----------|-----------------------|------------------------|
| V-OUT | 0~10V(DC) | Higher than<br>1/1000 | -                      |
| I-OUT | 0~24mA    | Higher than<br>1/1000 | 500Ω MAX               |

### V-out Equivalent Circuit

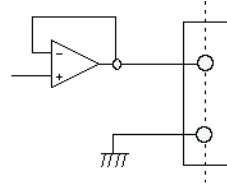

#### I-out Equivalent Circuit

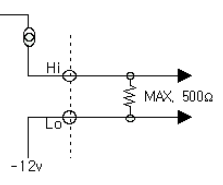

※ V-out output puts out ANALOG voltages(0 ~10V)

proportional to the signal input displaying the weight. I-out output is adjusted so as to be 4ma when the weight display is 0, and 20mA when it is the maximum load.

► Since the Lo(-) terminal is not GND, it should not be connected to GND Line or Body GND of some other equipment or similar apparatus.

#### ► ADJUST

1. Adjust M2404, M2405 if the range of the output values needs to be adjusted.

#### ► CONNECTOR

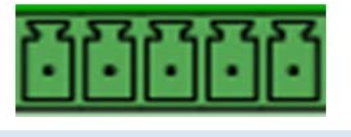

5.SHILED 3.GND 1.I-OUT 4.NC 2.V-OUT

# 11. Error Message

# 11-1. Error Message from the Weight Setup Mode

| Error  | Cause                                                                                          | Solution                                                                                                    |
|--------|------------------------------------------------------------------------------------------------|----------------------------------------------------------------------------------------------------|
| Епт 20 | The resolution was set in excess of the tolerance 1/10,000.                                    | Lower the resolution.<br>As the resolution = maximum tolerance / value of one<br>division, adjust the resolution to 1/10,000 or less by correcting<br>either the maximum allowable weight in CAL 1 or the value<br>of one division in CAL3 in the weight setup mode. |
| Err 21 | The resolution was set in excess of the tolerance 1/30,000.                                    | Lower the resolution.<br>As the resolution = maximum tolerance / value of one division,<br>adjust the resolution to 1/30,000 or less by correcting either the<br>maximum allowable weight in CAL 1 or the value of one division<br>in CAL3 in the weight setup mode. |
| Err 22 | The weight for the span<br>adjustment was set to less than<br>10% of the maximum capacity.     | Set the weight to 10% or more of the maximum capacity (set in CAL 1) from CAL 4 in the weight setup mode.                                                                                                    |
| Err 23 | The weight for the span<br>adjustment was set to more<br>than 100% of the maximum<br>capacity. | Set the weight within the maximum capacity (set in CAL 1) from CAL 4 in the weight setup mode.                                                                                                    |
| Еп 24  | Too low span.                                                                                  | Set the weight again by lowering the resolution as the setting of the<br>current resolution is not possible because of either abnormality or<br>lower output in the load cell.<br>Two low weight for PCS and percent sample.                                         |
| Еп 25  | Too high span.                                                                                 | There is either any abnormality or too high output in the load cell.<br>Execute steps from the zeroing step in CAL4 in the weight set up<br>again.<br>Two high weight for PCS and percent sample.                                                                    |
| Err 26 | Too high zero point.                                                                           | Check whether or not the load tray is empty.<br>Retry the weight setup after check at the test mode 3.                                                                                                    |
| Err 27 | Too low zero point.                                                                            | Set the weight setting again after confirming what force is given to<br>the load tray of the scale in the test mode 3.                                                                                                    |
| Err 28 | Weight is shaking.                                                                             | Check the connection of the load cell connector.                                                                                                    |

# 11-2. Error Message from the Weighing Mode

| Error  | Cause                                                                                                    | Solution                                                                                                    |
|--------|----------------------------------------------------------------------------------------------------|----------------------------------------------------------------------------------------------------|
| Err 01 | The initialization of the scale cannot be done because of the shaking weight.                            | Turn on the power after placing the scale at a flat place with no vibration.                                                      |
| Err 02 | Either the connection of load cell is wrong or<br>there is abnormality in the A/D conversion<br>section. | Check the connection between the load tray and the body.                                                                          |
| Err 08 | The zero key, tare key and start key were disabled<br>at the instable weight.                            | Set the zero key, tare key and start key to the proper<br>user conditions at F14 in the Set Mode.                                 |
| Err 09 | The current weight is out of the range of zero point.                                                    | Set the range of operations for the zero key to within 2% or 10% at F13 in the Set Mode.                                          |
| Err 10 | The tare to set is out of the maximum weight of the scale.                                               | Set the tare to less than the maximum weight.                                                                                     |
| Err 12 | The type of the configured printer is one that<br>cannot support the total print.                        | DLP printers cannot make the total print.<br>Set "F40" to '2' when DEP printers are used.                                         |
| Err 13 | The set value of zero point on the weight setting is out of range.                                       | Check the status of the load tray and set the weight again.                                                                       |
| Err 15 | The range exceeded during setting the item code in the command mode.                                     | Check the range of item code.                                                                                                    |
| 999999 | The current weight on the load tray is too heavy and out of the allowable tolerance.                     | Avoid any weight in excess of the maximum<br>allowable limit on the scale.<br>If the load cell is damaged, it should be replaced. |

# MEMO

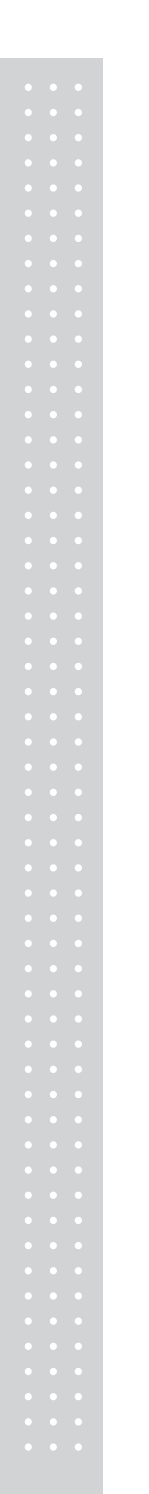

# MEMO

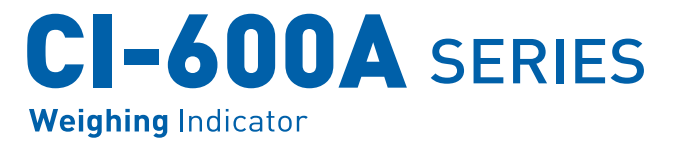

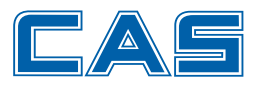

CAS BLDG., # 440-1, SUNGNAE-DONG, GANGDONG-GU, SEOUL, KOREA TEL\_ 82 2 2225 3500 FAX\_ 82 2 475 4668 www.globalcas.com

Specifications are subject to change for improvement without prior notice.